# Canon Instalando Sua Multifuncional Wi-Fi MaxxTinta G3010/G3110/G3111

# **MANUAL Windows OS**

# **ATENÇÃO**

Se for a primeira instalação da impressora: Se a senha do seu Wi-Fi ou roteador foram alterados, inicie a instalação utilizando um Smartphone/Tablet Android/IOS.

# Baixe o App Canon PRINT Inkjet/ SELPHY, pela Play Store/Apple Store.

Canon PRINT Inkjet/SELPHY

# Canon

Requisitos para instalação:

 Computador / notebook e o Smartphone/Tablet devem ser conectados à mesma rede que se deseja conectar a impressora;

#### Conexão sem fio

Com um roteador sem fio

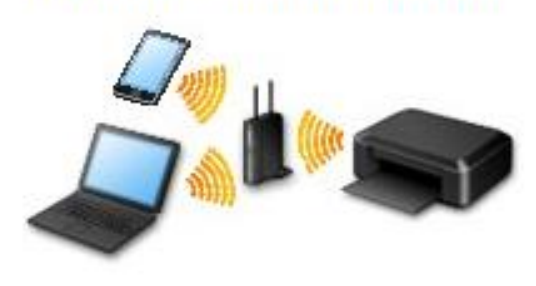

- CD/DVD de instalação/ Driver baixado do site Canon.

- Roteador sem fio com faixa de frequência de 2.4Ghz;

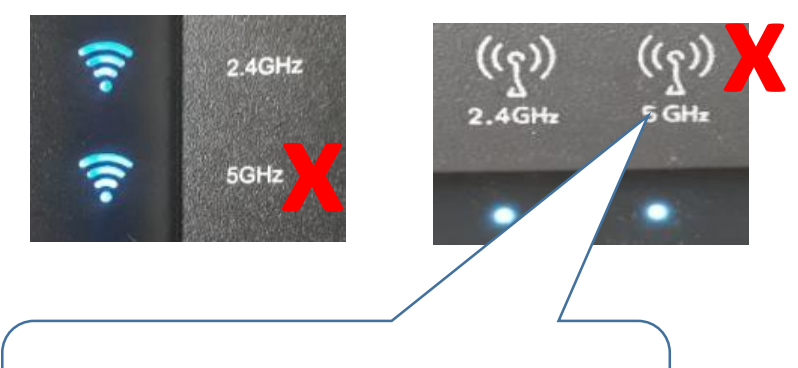

A impressora não instala na rede de frequência de 5Ghz.

# () INSTALANDO VIA Wi-Fi SEM CABO USB

**IMPORTANTE**: Siga **ATENTAMENTE** os passos da instalação para que não haja erros durante o processo.

#### Configurando a sua impressora via Wi-Fi pelo Android/IOS

Se a impressora já foi instalada na rede pelo Smartphone, não precisa realizar este procedimento.

Mantenha pressionado o botão **Direta (Direct)** e solte-o quando o ícone piscar. (Por 4 segundos )

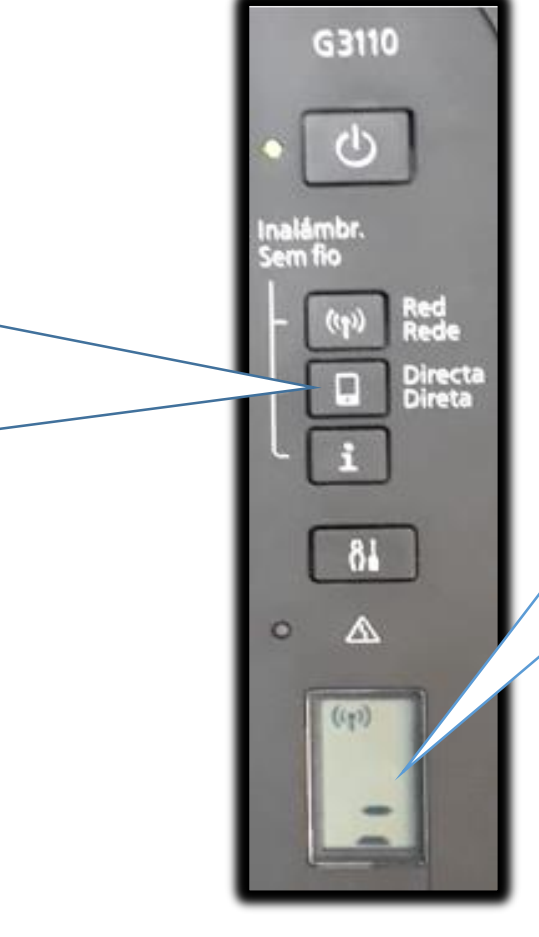

Verifique se a antena do Wi-fi (m) e as barras \_\_\_\_\_ horizontais piscam

Volte para a tela do aplicativo e prossiga com a configuração.

# Canon

Restaurando o Padrão de Fábrica TS3110

Se apresentar a falha (), durante o processo de instalação, realize a redefinição da impressora.

Pressione o botão **Configuração (Setup)** e o botão + até que "13" apareça apareça no LCD e, em seguida pressione o **Colorido (Color)**.

As configurações de rede são inicializadas.

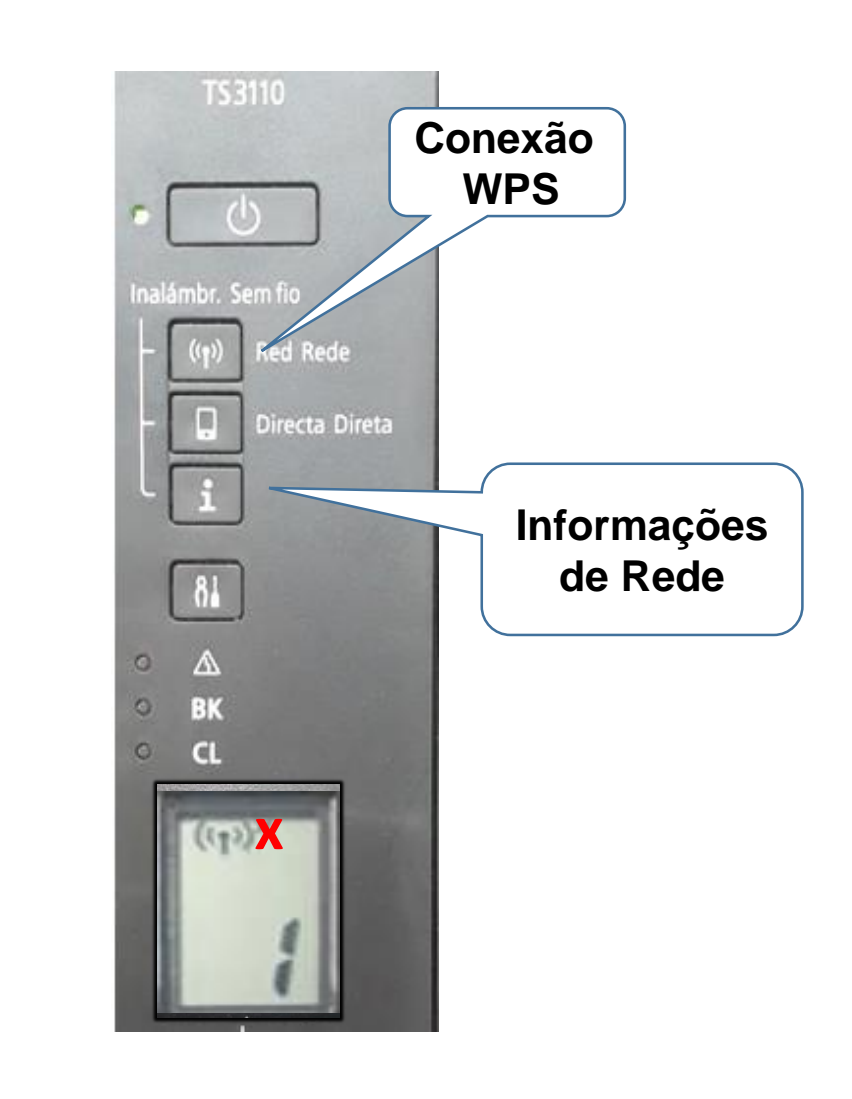

## Após preparar a impressora,

## execute o CD/DVD ou o driver

# baixado do site da Canon.

1. Na tela inicial,

clique em "Iniciar

Configuração".

Canon G3010 series Canon

#### Iniciar configuração

Iniciando a configuração necessária para usar a máquina do computador. Siga as instruções na tela.

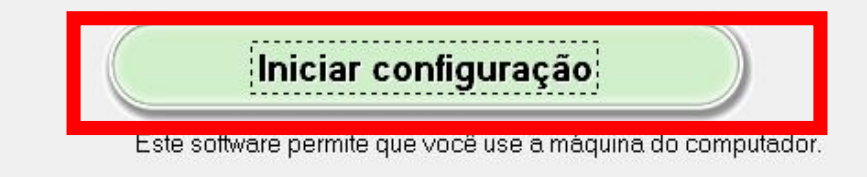

Software útil

Instala o software que permite a você usar a máquina de forma mais conveniente.

Manual on-line

O manual pode ser verificado online.

|   | Idioma     |  |
|---|------------|--|
| _ | Sair       |  |
| _ | Une letter |  |

2. Se a tela a seguir

aparecer, aguarde.

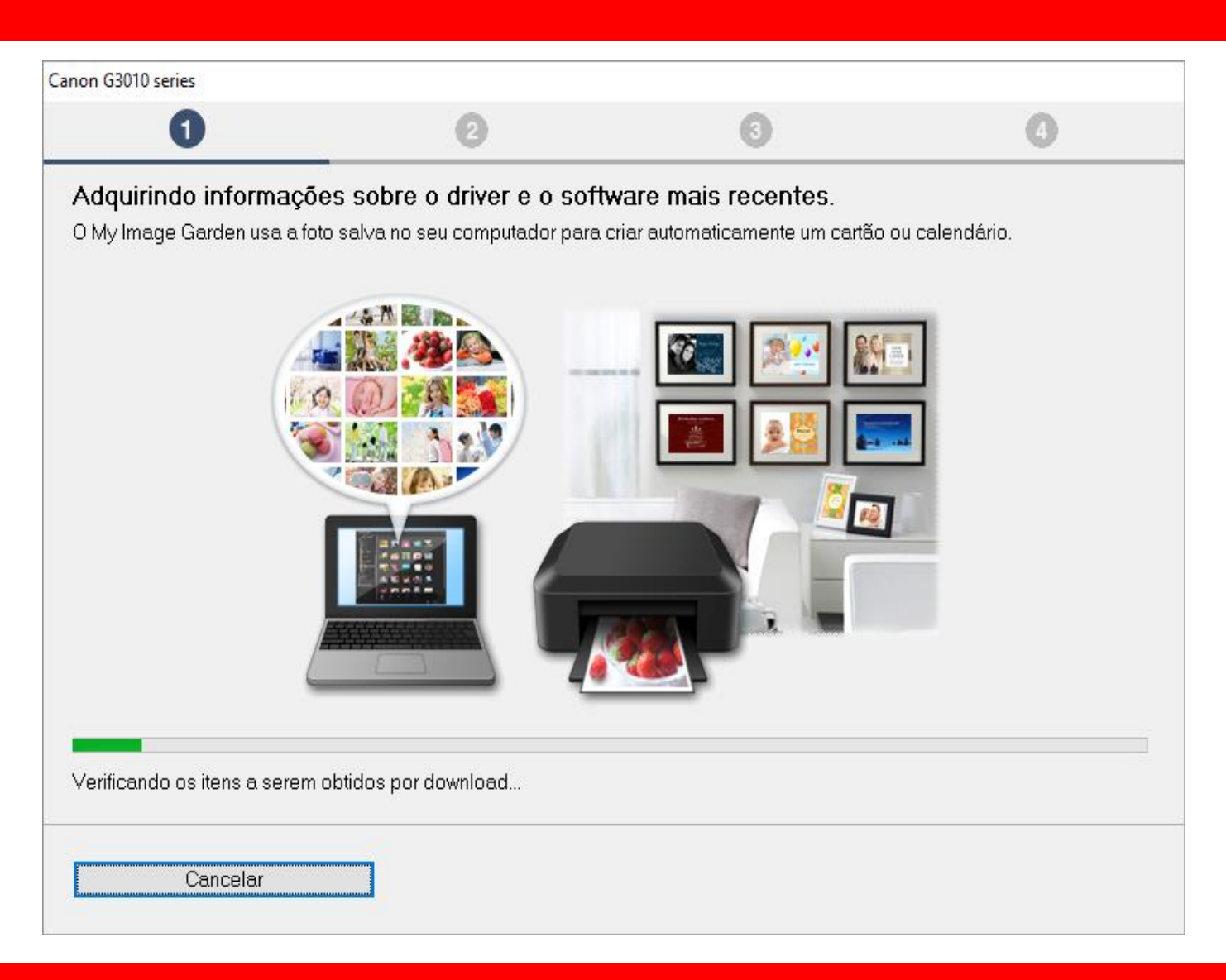

3. Após selecionar

a região e o país,

clique em Avançar.

| 0                                                  | 0                        | 3                                   | •         |
|----------------------------------------------------|--------------------------|-------------------------------------|-----------|
|                                                    |                          |                                     |           |
| Selecionar país ou região<br>Selecione o endereço. |                          |                                     |           |
| EUA, Canadá, América Latina                        | ~                        |                                     |           |
|                                                    |                          |                                     |           |
| Selecione o seu país ou residência. Se             | o país ou residência não | o estiver listado abaixo, selecione | "Outros". |
| Estados Unidos                                     | - F                      |                                     |           |
| Canadá                                             |                          |                                     |           |
| Brasil                                             |                          |                                     |           |
| México                                             |                          |                                     |           |
| Argentina<br>Chile                                 |                          |                                     |           |
| Panamá                                             |                          |                                     |           |
| Outros                                             |                          |                                     |           |
|                                                    |                          |                                     |           |
|                                                    |                          | 1                                   |           |
|                                                    |                          |                                     |           |
| Voltar                                             |                          |                                     | Avançar   |

#### 4. No contrato

de Licença

escolha Sim.

| anon G3010 series                                                                                                    |                                                                                                    |                                                                                                    |                                                                                                    |
|----------------------------------------------------------------------------------------------------|----------------------------------------------------------------------------------------------------|----------------------------------------------------------------------------------------------------|----------------------------------------------------------------------------------------------------|
| 0                                                                                                    | 0                                                                                                    | 3                                                                                                    | 0                                                                                                    |
| Contrato de licença<br>Antes de instalar o Produtos                                                                                                    | da Canon, leia cuidadosamente c                                                                                                    | ) contrato de licença abaixo.                                                                                                    |                                                                                                    |
| CONTRATO DE LICENCIAN                                                                                                    | IENTO PARA USUÁRIO FINAL                                                                                                    |                                                                                                    | ^                                                                                                    |
| ATENÇÃO: LEIA ESTE DOC<br>Este é um contrato de licenç<br>Shimomaruko 3-chome, Ohta<br>você com este Contrato, seu<br>(coletivamente, o "Software"<br>("Impressoras") ou atualizaç<br>Dados") e (iii) texto, imagens | CUMENTO ANTES DE INSTALAF<br>a ("Contrato") entre você (indivídu<br>a-ku, Tóquio 146-8501, Japão ("Ca<br>s manuais eletrônicos ou on-line e<br>), (ii) dados adicionais para o Soft<br>ões no firmware para as Impresso<br>6, gráficos e outras representaçõe<br>as com este Contrato ou fornecido | O SOFTWARE LICENCIADO.<br>o ou entidade) e a Canon Inc., te<br>anon"), relacionado a (i) progran<br>e suas atualizações subsequen<br>ware ou as impressoras a jato o<br>pras, fornecidos on-line usando<br>s visuais em formato digital (exo<br>s on-line usando o Software e a | endo como sede social 30-2<br>nas de software fornecidos a<br>tes, se houver<br>de tinta da Canon<br>o Software ("Atualizações de<br>cluindo o Software) para seu<br>es atualizações |
| Se você aceitar o contrato, c                                                                                                    | ique em [Sim]. Se você clicar em                                                                                                    | [Não], a instalação do software                                                                                                    | será cancelada.                                                                                                    |
| Voltar                                                                                                    |                                                                                                    | Não                                                                                                    | Sim                                                                                                    |

#### 5. Em Extended Survey

#### Program escolha **Concordo**.

|                                                                                                    | Canon G                                                                                                    | 4010 series                                                                                                    |                                                                                                    |  |  |
|----------------------------------------------------------------------------------------------------|----------------------------------------------------------------------------------------------------|----------------------------------------------------------------------------------------------------|----------------------------------------------------------------------------------------------------|--|--|
| 0                                                                                                    | 2                                                                                                    | 3                                                                                                    | 4                                                                                                    |  |  |
| Extended Survey Program<br>Para desenvolver e comercializar produtos e para fornecer ofertas e serviços especiais que melhor atendam às<br>necessidades de seus clientes, a Canon solicita que informações de seu produto Canon como as relacionadas abaixo,<br>sejam enviadas à Canon (se você estiver usando o seu produto Canon na China, à empresa de pesquisa aprovada<br>legalmente) via Internet. |                                                                                                    |                                                                                                    |                                                                                                    |  |  |
| Informações relacionadas à impres<br>-Informações básicas tais como núr<br>-Histórico do uso tais como o tipo d<br>frequência de digitalização e inform<br>-Informações sobre o uso do papel<br>resultados de questionário<br>-Informações básicas tais como o r<br>-Versões do driver do dispositivo e                                                                                                  | sora/scanner/fax/disposit<br>mero de ID da impressora<br>e tinta instalada, informaçã<br>ações de manutenção, et<br>, ambiente/condições de i<br>nome do modelo, versão d<br>do software do aplicativo, | ivos de informações<br>, data e hora de instalação<br>ões de uso da tinta, o núme<br>c.<br>mpressão, configuração d<br>lo SO, idiomas e informaçõ<br>histórico de uso | o, configurações do país, etc.<br>ero de folhas impressas,<br>o trabalho de digitalização e<br>ies de configuração do visor, etc. |  |  |
| (Algumas das informações acima podem não ser enviadas, dependendo do seu modelo e/ou software do aplicativo.)<br>Se você concordar com o exposto acima, clique em [Concordo] para iniciar a instalação de um programa de pesquisa. Caso<br>contrário, clique em [Não concordo]. Talvez esse programa não seja executado em versões de sistema operacional não<br>suportadas.                             |                                                                                                    |                                                                                                    |                                                                                                    |  |  |
| Voltar                                                                                                    |                                                                                                    | Não concordo                                                                                                    | Concordo                                                                                                    |  |  |

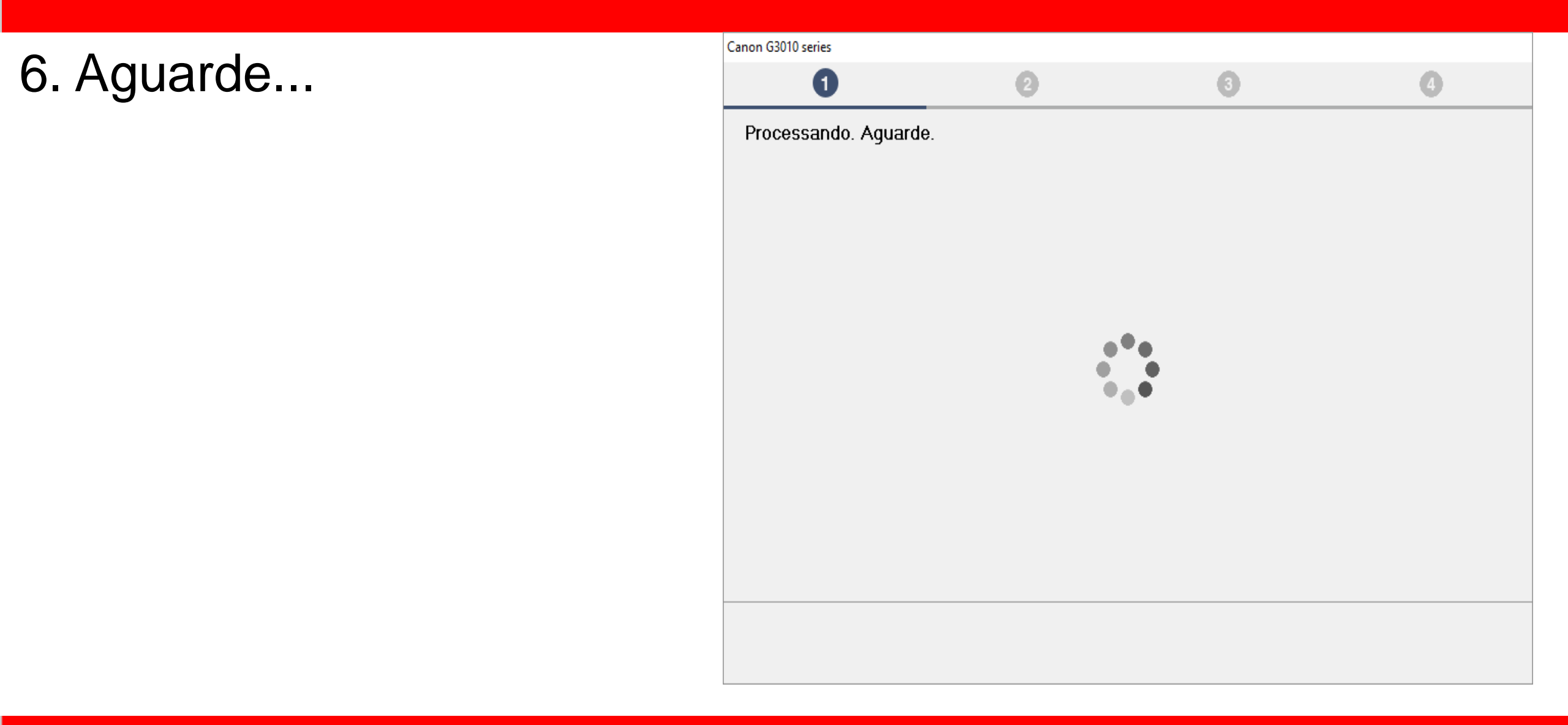

7. Mantenha marcado

a opção "Desativar o

bloqueio".

Clique em Avançar.

| Canon G3010 series             |                             |                      |         |  |  |  |
|--------------------------------|-----------------------------|----------------------|---------|--|--|--|
| 0                              | 2                           | 3                    | 0       |  |  |  |
| Configurações de firewa        | Configurações de firewall   |                      |         |  |  |  |
| Você deve desativar o bloqueio | deste software na função de | firewall do Windows. |         |  |  |  |
| 🗹 Desativar o bloqueio         |                             |                      |         |  |  |  |
|                                |                             |                      |         |  |  |  |
|                                |                             |                      |         |  |  |  |
|                                |                             |                      |         |  |  |  |
|                                |                             |                      |         |  |  |  |
|                                |                             |                      |         |  |  |  |
|                                |                             |                      |         |  |  |  |
|                                |                             |                      |         |  |  |  |
|                                |                             |                      |         |  |  |  |
|                                |                             |                      |         |  |  |  |
|                                |                             |                      | Avançar |  |  |  |

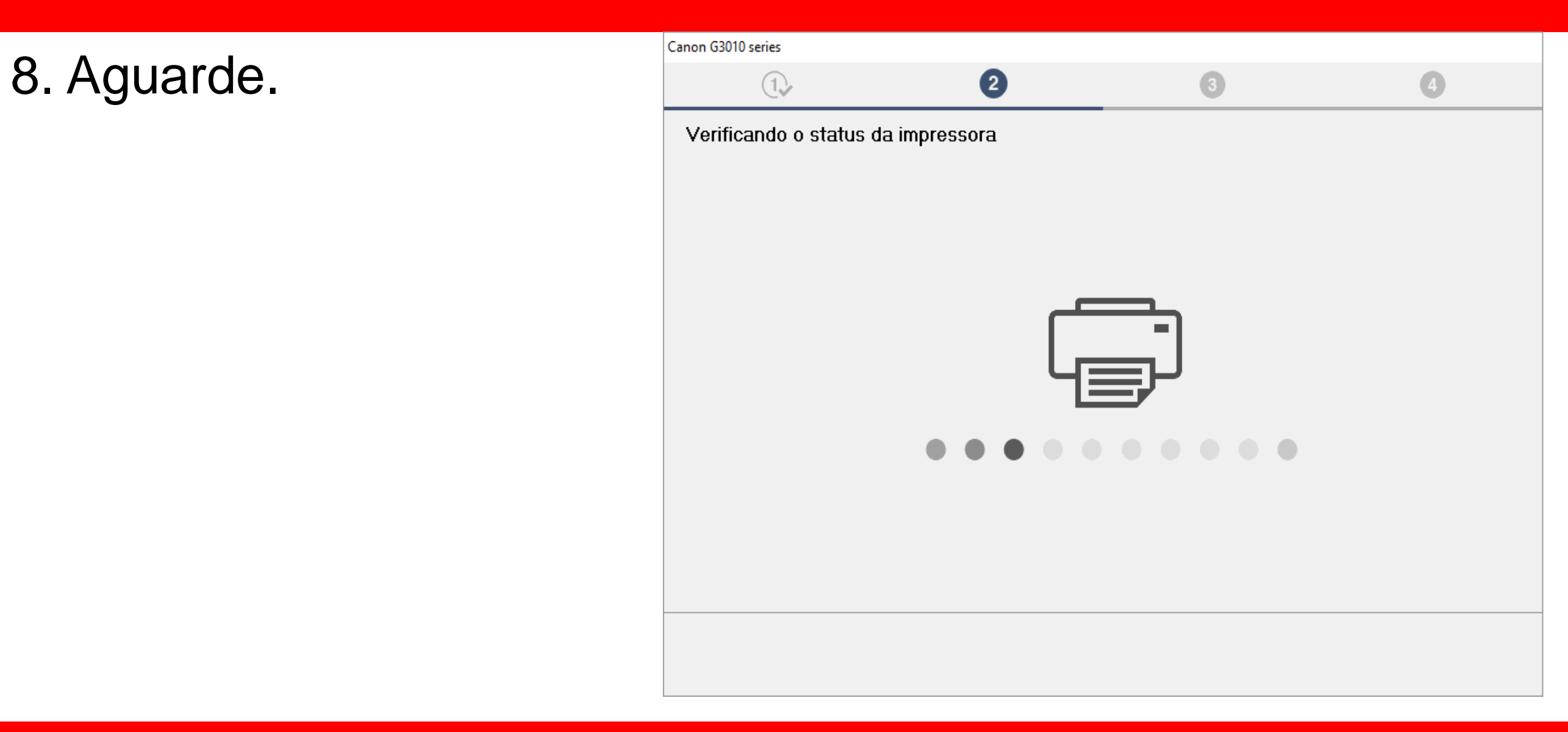

9. Após a impressora

ser detectada, confira

o nome de sua rede.

Clique em sim.

| and C2010 series                                                                                                    |                         |            |                |
|----------------------------------------------------------------------------------------------------|-------------------------|------------|----------------|
| anon GSUTU series                                                                                                    |                         |            |                |
| 1. 2                                                                                                    | (                       | 3          | 4              |
| Verificar o método de conexão<br>Permitir que esta impressora seja usada com uma co<br>Impressora (número de série): TS3100 series (****031 | nexão sem fio?<br>51)   |            |                |
|                                                                                                    | - <mark>((1))</mark> -( |            |                |
|                                                                                                    |                         | Sobre méto | dos de conexão |
|                                                                                                    | Não                     |            | Sim            |

10. Aguarde a comunicação com

a impressora e a detecção

do roteador.

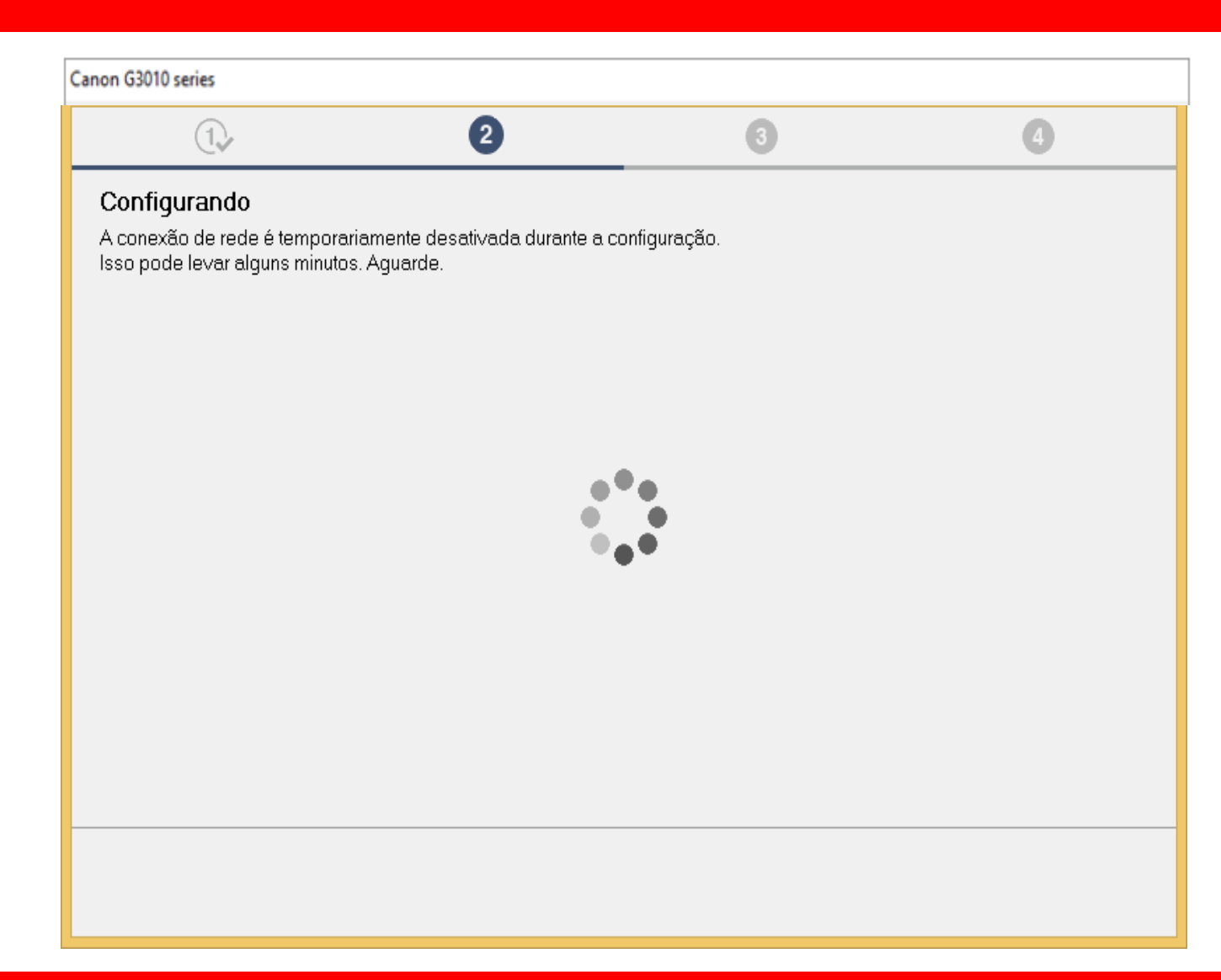

11. Selecione na lista, o

nome de seu roteador

e insira a senha.

Clique em Avançar.

| Canon G3010 series                                                                                                    |                                         |  |  |  |
|----------------------------------------------------------------------------------------------------|-----------------------------------------|--|--|--|
| 1. 2                                                                                                    | 3 4                                     |  |  |  |
| Selecionar roteador sem fio<br>Selecione o roteador sem fio ao qual você deseja conectar a impressora.                        |                                         |  |  |  |
| Roteadores Sem Fio                                                                                                    | Chave de rede                           |  |  |  |
| CUSA-30<br>CUSA-BRguest<br>Sac_ITCG<br>Blue Aneto<br>PBRCORP<br>pipress<br>Claro Internet<br>#NET-CLARO-WIFI<br>Net Virtua 41 | Exibir chave de rede ID da Chave WEP: 1 |  |  |  |
| Adicionar manualment                                                                                                    | te Ajuda                                |  |  |  |
|                                                                                                    | Ignorar Avançar                         |  |  |  |

12. Aguarde a detecção

da impressora.

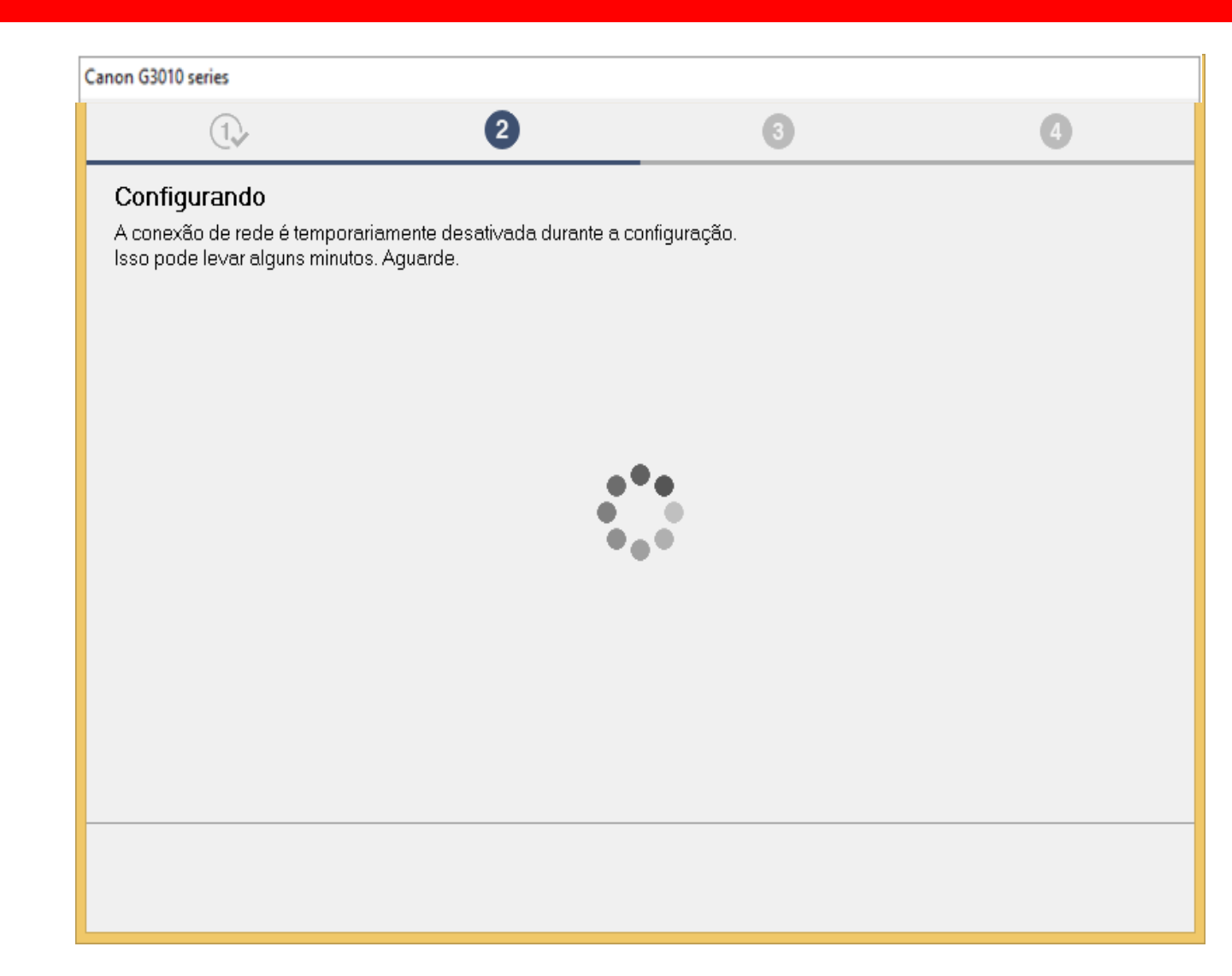

13. Aguarde a confirmação

de Conexão concluída

e escolha Avançar.

| Canon G3010 series |   |              |         |
|--------------------|---|--------------|---------|
| 1.                 | 2 | 3            | 4       |
| Conexão concluída. |   |              |         |
|                    |   |              |         |
|                    |   |              |         |
|                    |   |              |         |
|                    |   |              |         |
|                    |   |              |         |
|                    |   | <pre>P</pre> |         |
|                    |   |              |         |
|                    |   |              |         |
|                    |   |              |         |
|                    |   |              |         |
|                    |   |              |         |
|                    |   |              | Avançar |
|                    |   |              |         |

14. Aguarde a instalação

do MP Drivers.

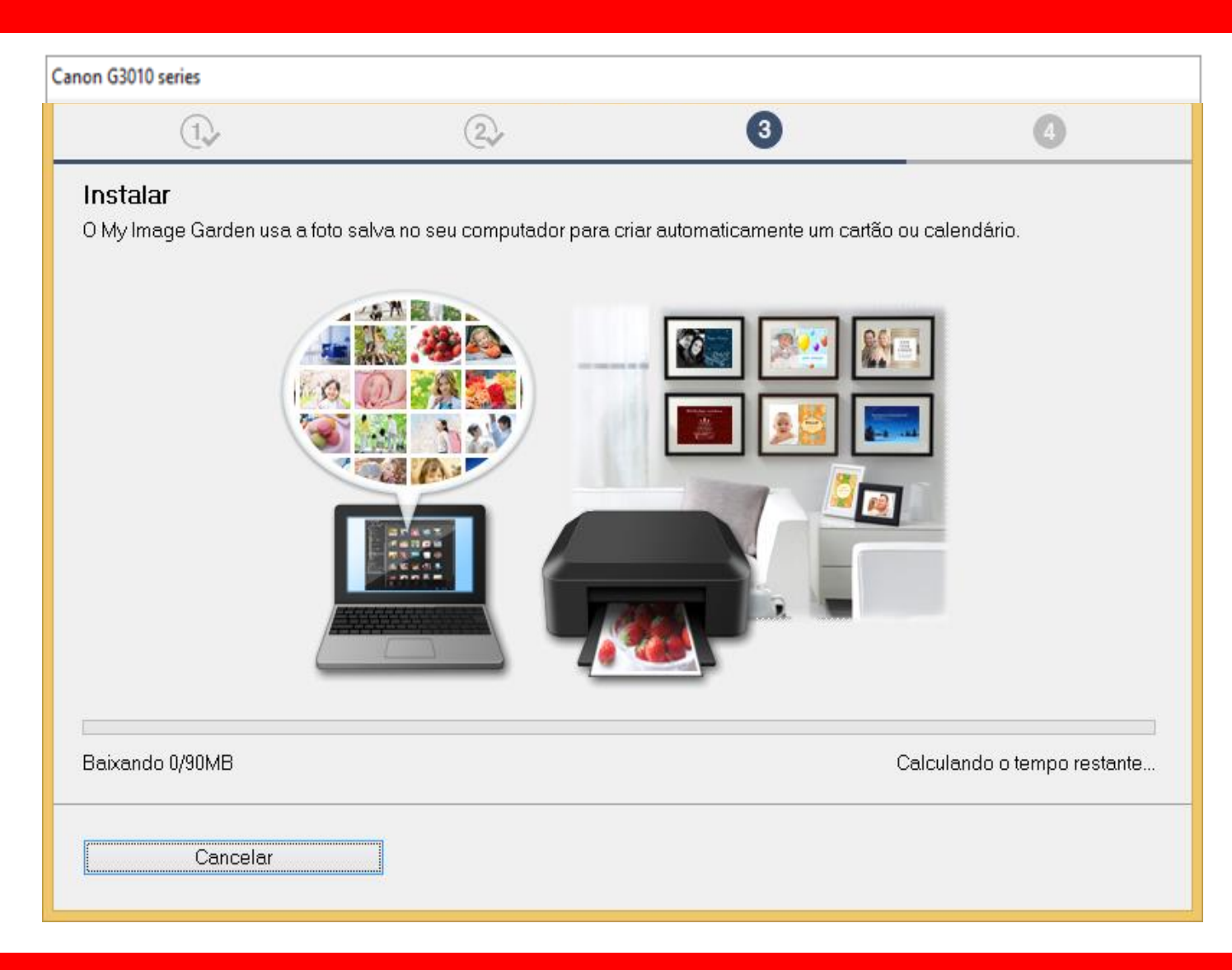

15. Aguarde enquanto

a impressora

é registrada na rede.

| Canon G3010 series                                                                      |                                       |   |                      |
|-----------------------------------------------------------------------------------------|---------------------------------------|---|----------------------|
| 1.                                                                                      | 2.                                    | 3 | 0                    |
| Processando. Aguarde.<br>A impressora está sendo regist<br>Esse processo pode demorar o | ada em seu computador.<br>Igum tempo. |   | Solução de Problemas |
|                                                                                         |                                       |   |                      |
|                                                                                         |                                       |   |                      |

## 16. No Alinhamento

das cabeças de

## impressão

escolha Avançar.

| anon G3010 series                                                                             |                                                                                       |                                                          |                         |
|-----------------------------------------------------------------------------------------------|---------------------------------------------------------------------------------------|----------------------------------------------------------|-------------------------|
| 1.                                                                                            | 2                                                                                     | 3                                                        | 4                       |
| Alinham. das cabeças d<br>Esta impressora possui alinham<br>satisfatória, o alinhamento das c | e impressão recomen.<br>ento das cabeças de impressá<br>abeças de impressão talvez re | ăo. Se a impressão contiver linhas desolva os problemas. | lesalinhadas ou não for |
|                                                                                               |                                                                                       |                                                          | Avançar                 |

### 17. Não é necessário

### Realizar o teste de

impressão.

Clique em Avançar.

| anon G3010 series                                                       |                                                                          |                                                 |                            |
|-------------------------------------------------------------------------|--------------------------------------------------------------------------|-------------------------------------------------|----------------------------|
| 1.                                                                      | 2                                                                        | 3                                               | 4                          |
| Teste de impressão                                                      |                                                                          |                                                 |                            |
| O teste de impressão será ex<br>Coloque um papel comum na<br>[Avançar]. | ∍cutado para verificar a operação<br>impressora e clique em [Iniciar]. Q | da impressora.<br>uando o teste de impressão es | ti∨er concluído, clique em |
| Se ocorrer um erro de impress                                           | são, siga as instruções na tela para                                     | a iniciar a configuração novame                 | ente.                      |
|                                                                         |                                                                          |                                                 |                            |
|                                                                         |                                                                          |                                                 |                            |
|                                                                         |                                                                          |                                                 |                            |
|                                                                         |                                                                          |                                                 |                            |
|                                                                         |                                                                          |                                                 |                            |
|                                                                         |                                                                          |                                                 |                            |
|                                                                         |                                                                          |                                                 |                            |
|                                                                         | Inicia                                                                   | ar                                              |                            |
|                                                                         |                                                                          |                                                 |                            |
|                                                                         |                                                                          |                                                 | Avançar                    |
|                                                                         |                                                                          |                                                 |                            |

18. Clique em avançar,

para iniciar a instalação

do software.

| Canon G3010 series                                                                                  |                                        |   |         |
|----------------------------------------------------------------------------------------------------|----------------------------------------|---|---------|
| 1.                                                                                                  | 2.                                     | 3 | 4       |
| <b>Instalação concluída</b><br>A configuração para impressão o<br>Em seguida, o software será insta | lo computador foi concluída.<br>Ilado. |   |         |
|                                                                                                    |                                        |   |         |
| ☑ Definir como impressora padra                                                                     | ίο                                     |   |         |
| Anular                                                                                              |                                        |   | Avançar |

19. Para a complementar a instalação, clique em "**limpar tudo**" e escolha o Quick Menu, clique em **Avançar**.

Obs.: É aconselhável a instalação do Quick Menu.

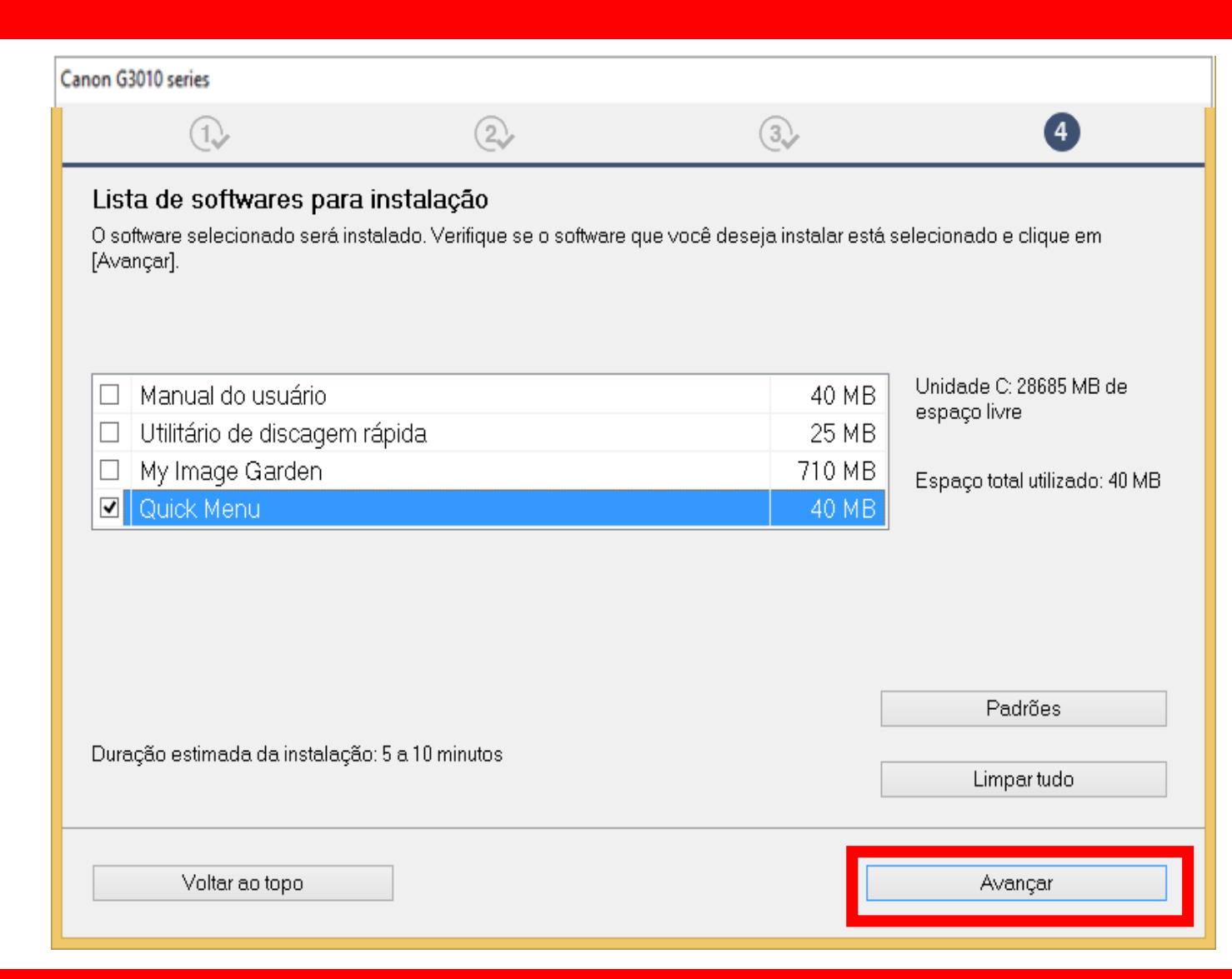

#### 20. Caso apareça a tela

Ao lado,

## Clique em OK.

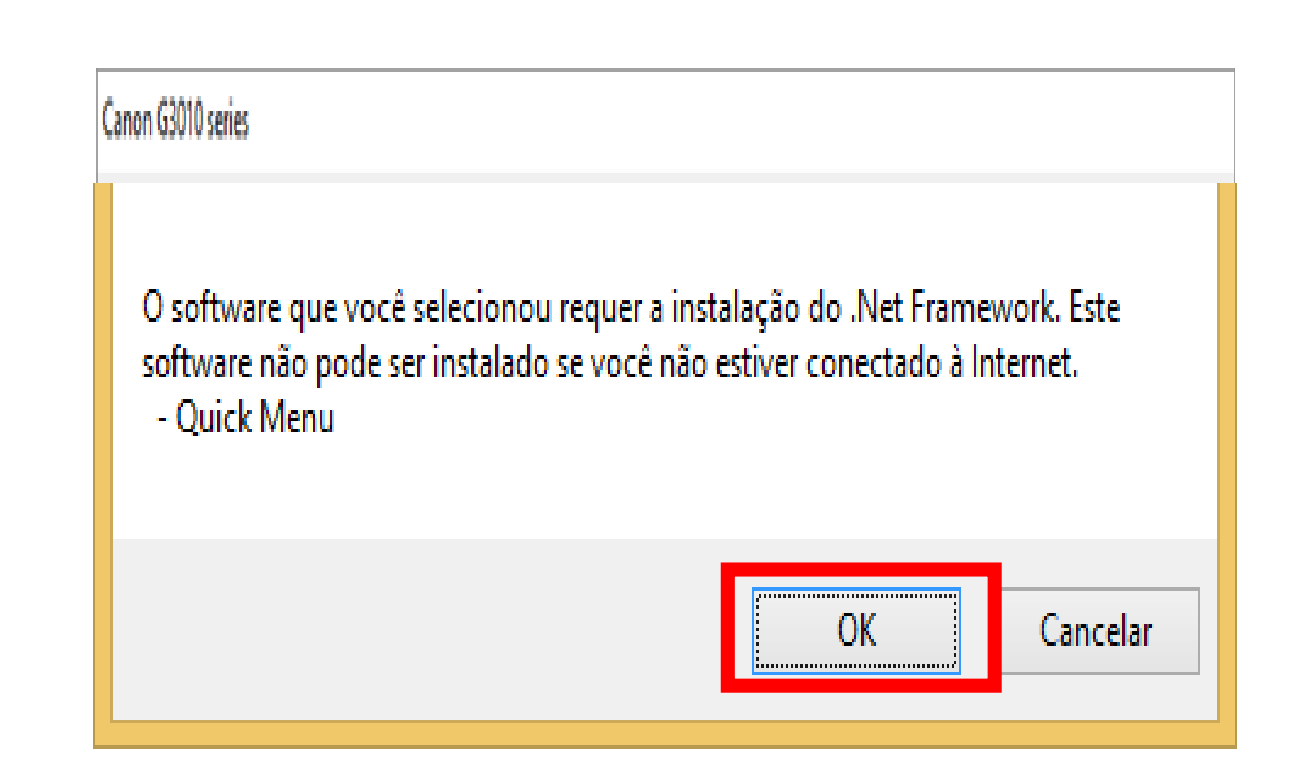

21. Aguarde a instalação

do Quick Menu.

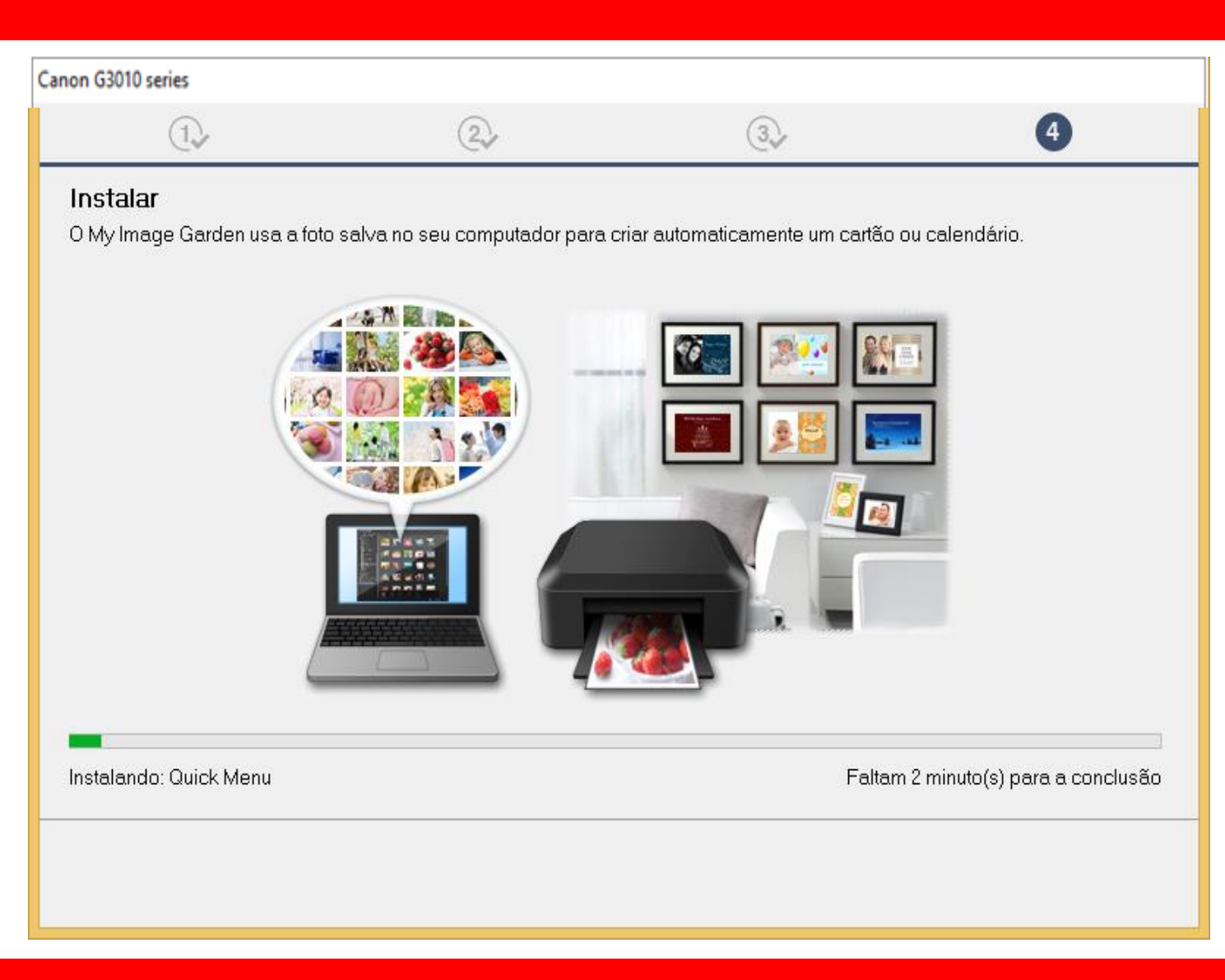

 $(\mathbf{1})$ 

### 22. Clique em Avançar

Canon G3010 series

Você pode imprimir a partir de um smartphone ou tablet

Clique em [Instruções], consulte o manual on-line e configure seu smartphone ou tablet. Se você não estiver usando um smartphone ou tablet, clique em [Avançar].

(2)

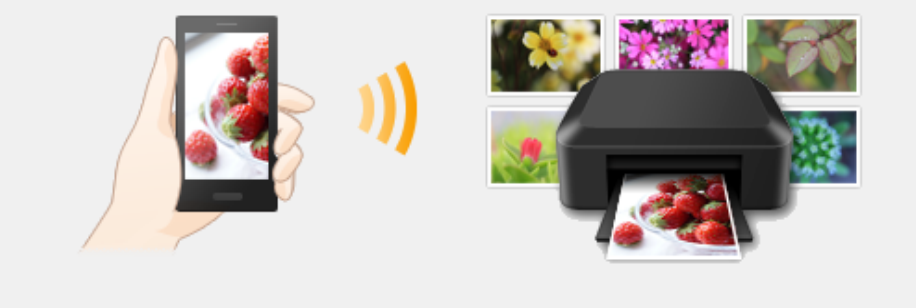

(3)

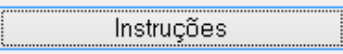

Avançar

(4)

#### 23. A impressora está

pronta para uso.

Clique em Sair.

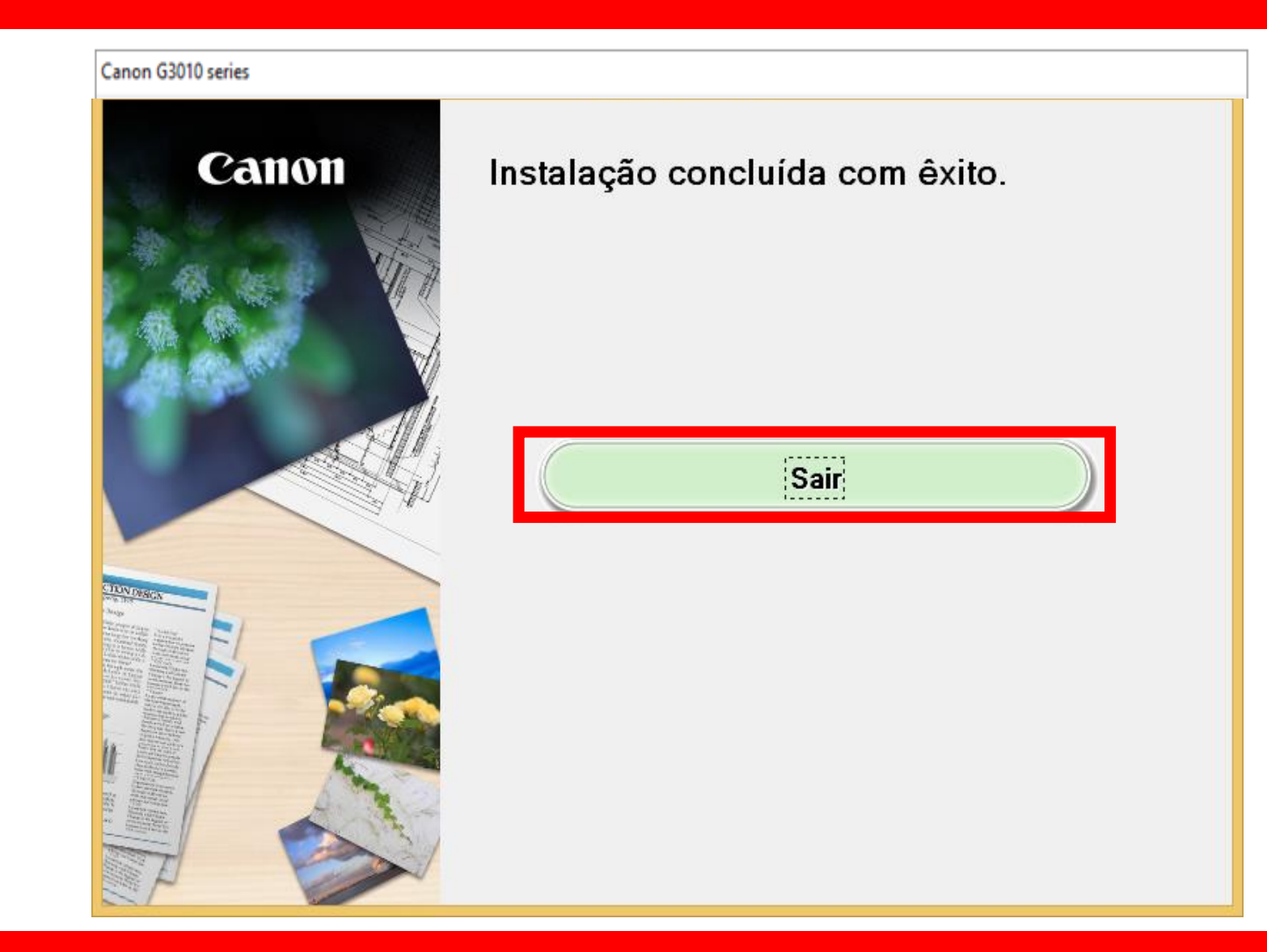

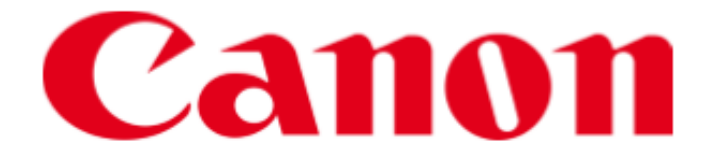

# Instalando Sua Multifuncional Wi-Fi usando o cabo USB MaxxTinta G3010/G3110/G3111

# Manual Windows OS

# Requisitos para instalação:

Antes de começar a instalação, confirme os requisitos a seguir:

- O computador / notebook deve está conectado à mesma rede que se deseja conectar a impressora;
- Roteador sem fio com faixa de frequência de 2.4Ghz;
- CD/DVD de instalação/ Driver baixado do site Canon;

**IMPORTANTE**: Siga **ATENTAMENTE** os passos da instalação para que não haja erros durante o processo.

# Inicie a instalação com a impressora desligada. Conecte o cabo USB, somente quando for solicitado.

# Execute o CD/DVD ou o driver baixado

# do site da Canon.

1. Na tela inicial,

clique em "Iniciar

Configuração".

Canon G3010 series Canon

#### Iniciar configuração

Iniciando a configuração necessária para usar a máquina do computador. Siga as instruções na tela.

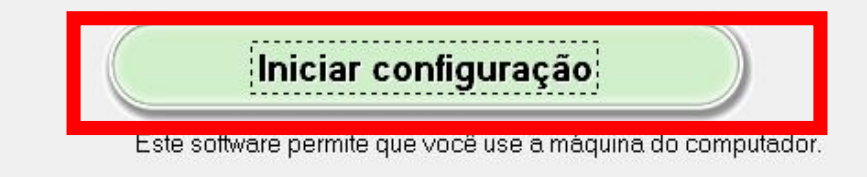

Software útil

Instala o software que permite a você usar a máquina de forma mais conveniente.

Manual on-line

O manual pode ser verificado online.

| Idioma           |  |
|------------------|--|
| Sair             |  |
| <br>977 (FRI I). |  |

2. Se a tela a seguir

aparecer, aguarde.

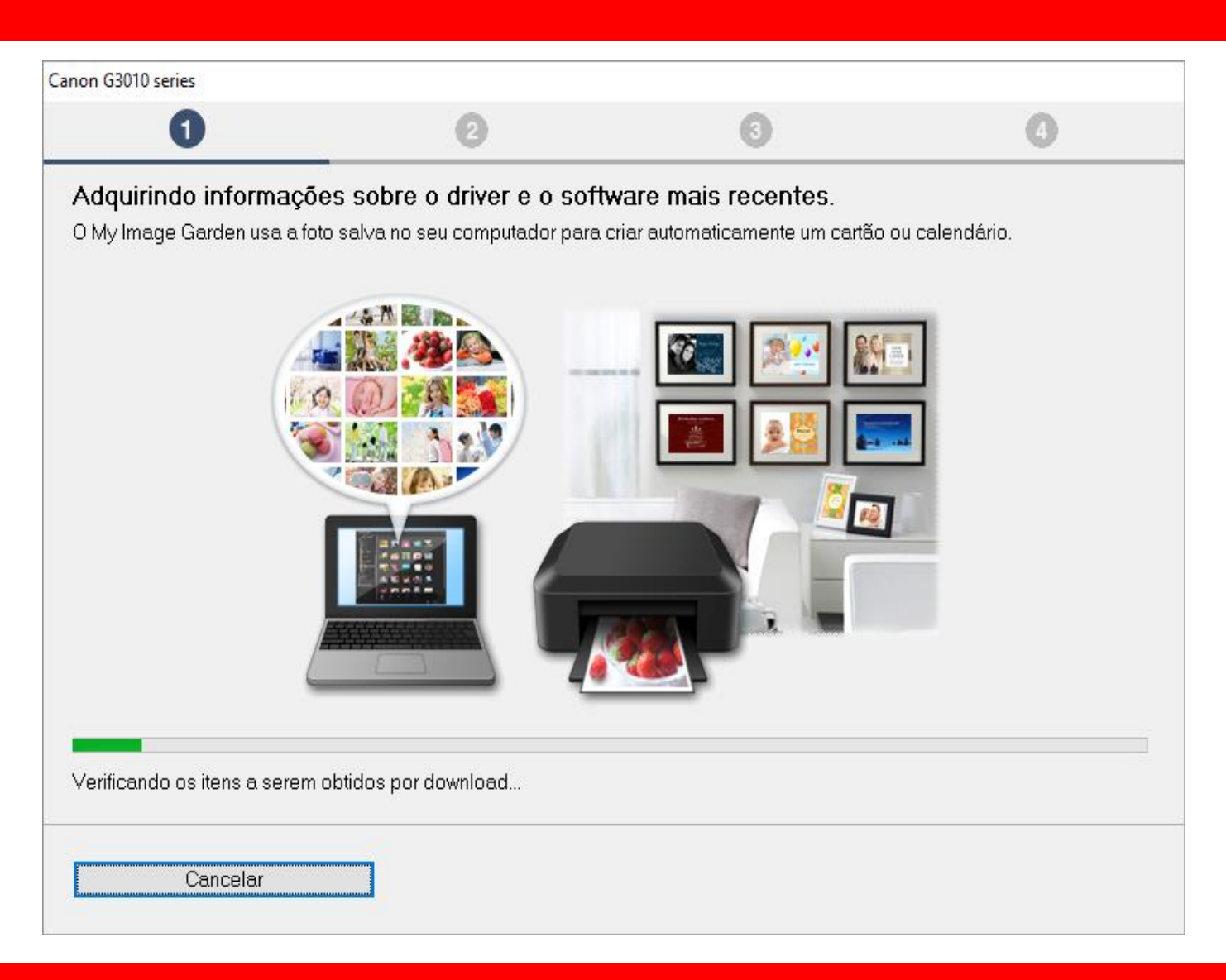
3. Após selecionar

a região e o país,

clique em Avançar.

| 0                                                  | 0                        | 3                                   | •         |
|----------------------------------------------------|--------------------------|-------------------------------------|-----------|
|                                                    |                          |                                     |           |
| Selecionar país ou região<br>Selecione o endereço. |                          |                                     |           |
| EUA, Canadá, América Latina                        | ~                        |                                     |           |
|                                                    |                          |                                     |           |
| Selecione o seu país ou residência. Se             | o país ou residência não | o estiver listado abaixo, selecione | "Outros". |
| Estados Unidos                                     | - F                      |                                     |           |
| Canadá                                             |                          |                                     |           |
| Brasil                                             |                          |                                     |           |
| México                                             |                          |                                     |           |
| Argentina<br>Chile                                 |                          |                                     |           |
| Panamá                                             |                          |                                     |           |
| Outros                                             |                          |                                     |           |
|                                                    |                          |                                     |           |
|                                                    |                          | 1                                   |           |
|                                                    |                          |                                     |           |
| Voltar                                             |                          |                                     | Avançar   |

# 4. No contrato

de Licença

escolha Sim.

| anon G3010 series                                                                                                    |                                                                                                    |                                                                                                    |                                                                                                    |
|----------------------------------------------------------------------------------------------------|----------------------------------------------------------------------------------------------------|----------------------------------------------------------------------------------------------------|----------------------------------------------------------------------------------------------------|
| 0                                                                                                    | 0                                                                                                    | 3                                                                                                    | 0                                                                                                    |
| Contrato de licença<br>Antes de instalar o Produtos                                                                                                    | da Canon, leia cuidadosamente c                                                                                                    | ) contrato de licença abaixo.                                                                                                    |                                                                                                    |
| CONTRATO DE LICENCIAN                                                                                                    | IENTO PARA USUÁRIO FINAL                                                                                                    |                                                                                                    | ^                                                                                                    |
| ATENÇÃO: LEIA ESTE DOC<br>Este é um contrato de licenç<br>Shimomaruko 3-chome, Ohta<br>você com este Contrato, seu<br>(coletivamente, o "Software"<br>("Impressoras") ou atualizaç<br>Dados") e (iii) texto, imagens | CUMENTO ANTES DE INSTALAF<br>a ("Contrato") entre você (indivídu<br>a-ku, Tóquio 146-8501, Japão ("Ca<br>s manuais eletrônicos ou on-line e<br>), (ii) dados adicionais para o Soft<br>ões no firmware para as Impresso<br>6, gráficos e outras representaçõe<br>as com este Contrato ou fornecido | O SOFTWARE LICENCIADO.<br>o ou entidade) e a Canon Inc., te<br>anon"), relacionado a (i) progran<br>e suas atualizações subsequen<br>ware ou as impressoras a jato o<br>pras, fornecidos on-line usando<br>s visuais em formato digital (exo<br>s on-line usando o Software e a | endo como sede social 30-2<br>nas de software fornecidos a<br>tes, se houver<br>de tinta da Canon<br>o Software ("Atualizações de<br>cluindo o Software) para seu<br>es atualizações |
| Se você aceitar o contrato, c                                                                                                    | ique em [Sim]. Se você clicar em                                                                                                    | [Não], a instalação do software                                                                                                    | será cancelada.                                                                                                    |
| Voltar                                                                                                    |                                                                                                    | Não                                                                                                    | Sim                                                                                                    |

# 5. Em Extended Survey

# Program escolha **Concordo**.

| Canon G4010 series                                                                                                    |                                                                                                    |                                                                                                    |                                                                                                    |  |  |
|----------------------------------------------------------------------------------------------------|----------------------------------------------------------------------------------------------------|----------------------------------------------------------------------------------------------------|----------------------------------------------------------------------------------------------------|--|--|
| 0                                                                                                    | 2                                                                                                    | 3                                                                                                    | 4                                                                                                    |  |  |
| E <b>xtended Survey Program</b><br><sup>P</sup> ara desenvolver e comercializar produtos e para fornecer ofertas e serviços especiais que melhor atendam às<br>necessidades de seus clientes, a Canon solicita que informações de seu produto Canon como as relacionadas abaixo,<br>sejam enviadas à Canon (se você estiver usando o seu produto Canon na China, à empresa de pesquisa aprovada<br>egalmente) via Internet. |                                                                                                    |                                                                                                    |                                                                                                    |  |  |
| Informações relacionadas à impres<br>-Informações básicas tais como núr<br>-Histórico do uso tais como o tipo d<br>frequência de digitalização e inform<br>-Informações sobre o uso do papel<br>resultados de questionário<br>-Informações básicas tais como o r<br>-Versões do driver do dispositivo e                                                                                                    | sora/scanner/fax/disposit<br>mero de ID da impressora<br>e tinta instalada, informaçã<br>ações de manutenção, et<br>, ambiente/condições de i<br>nome do modelo, versão d<br>do software do aplicativo, | ivos de informações<br>, data e hora de instalação<br>ões de uso da tinta, o núme<br>c.<br>mpressão, configuração d<br>lo SO, idiomas e informaçõ<br>histórico de uso | o, configurações do país, etc.<br>ero de folhas impressas,<br>o trabalho de digitalização e<br>ies de configuração do visor, etc. |  |  |
| (Algumas das informações acima podem não ser enviadas, dependendo do seu modelo e/ou software do aplicativo.)<br>Se você concordar com o exposto acima, clique em [Concordo] para iniciar a instalação de um programa de pesquisa. Caso<br>contrário, clique em [Não concordo]. Talvez esse programa não seja executado em versões de sistema operacional não<br>suportadas.                                                |                                                                                                    |                                                                                                    |                                                                                                    |  |  |
| Voltar                                                                                                    |                                                                                                    | Não concordo                                                                                                    | Concordo                                                                                                    |  |  |

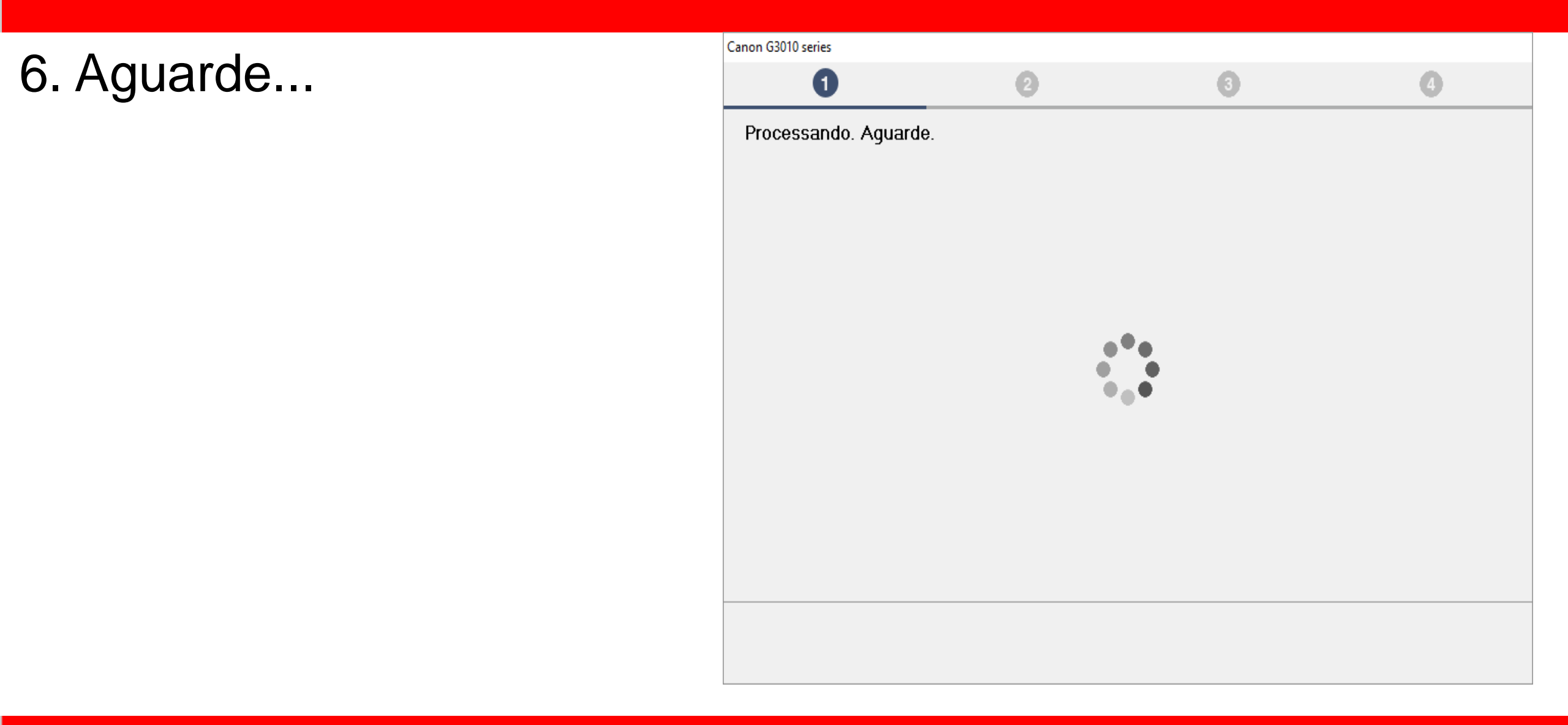

7. Mantenha marcado

a opção "Desativar o

bloqueio".

Clique em Avançar.

| Canon G3010 series             |                             |                      |         |
|--------------------------------|-----------------------------|----------------------|---------|
| 0                              | 2                           | 3                    | 0       |
| Configurações de firewa        | II                          |                      |         |
| Você deve desativar o bloqueio | deste software na função de | firewall do Windows. |         |
| 🗹 Desativar o bloqueio         |                             |                      |         |
|                                |                             |                      |         |
|                                |                             |                      |         |
|                                |                             |                      |         |
|                                |                             |                      |         |
|                                |                             |                      |         |
|                                |                             |                      |         |
|                                |                             |                      |         |
|                                |                             |                      |         |
|                                |                             |                      |         |
|                                |                             |                      | Avançar |

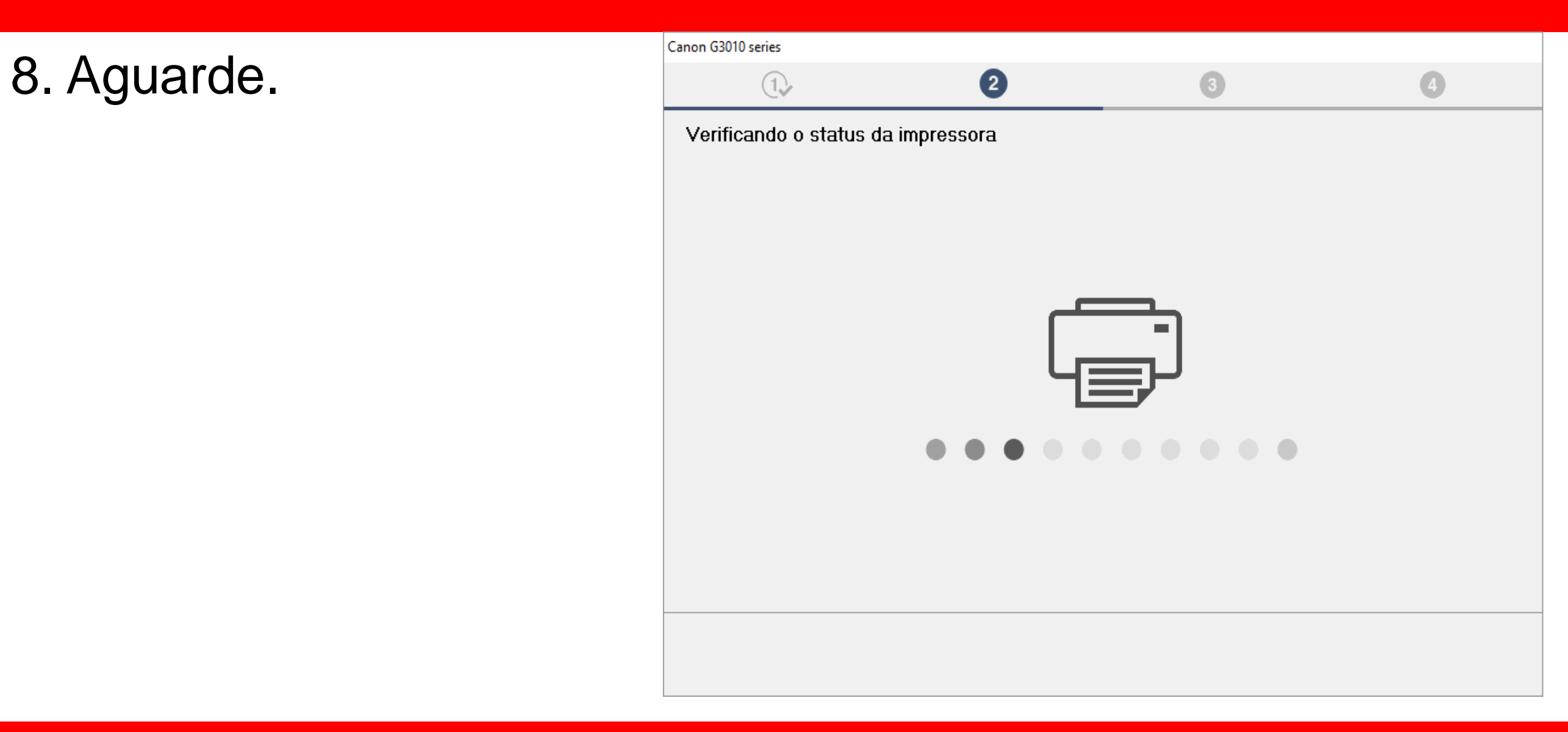

- 9. Para instalação sem
- fio selecione "Conexão
- de LAN sem-fio".
- Escolha Avançar.

| Canon G3010 series                                                     |                    |         |                    |
|------------------------------------------------------------------------|--------------------|---------|--------------------|
| 1.                                                                     | 2                  | 3       | 4                  |
| Selecionar método de conexão<br>Selecione o método de conexão com a in | pressora.          |         |                    |
| (( <mark>†</mark> ))                                                   | ⊚ Conexão de LAN s | sem-fio |                    |
|                                                                        | ○ Conexão USB      |         |                    |
|                                                                        |                    |         |                    |
|                                                                        |                    | Sobre n | nétodos de conexão |
| Voltar ao topo                                                         |                    |         | Avançar            |

10. Não ligue a

Impressora ainda.

Clique em Avançar.

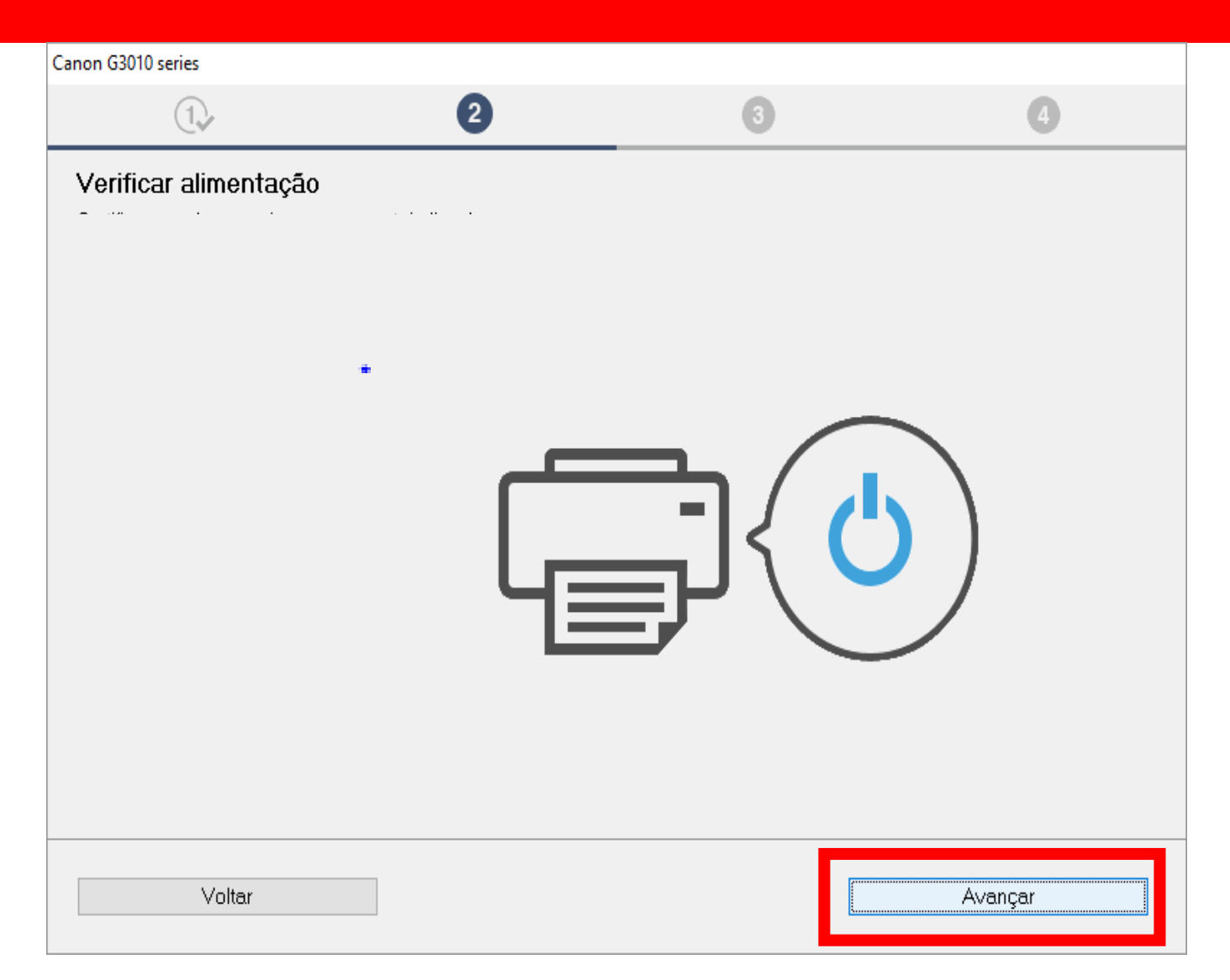

11. Aguarde a detecção

da impressora.

| Canon G3010 series                      |         |   |
|-----------------------------------------|---------|---|
| 1. 2                                    | 3       | 4 |
| Detecção da impressora                  |         |   |
| Procurando a impressora na rede.        |         |   |
|                                         |         |   |
|                                         |         |   |
| عے                                      | <b></b> |   |
|                                         |         |   |
| Line Line Line Line Line Line Line Line |         |   |
|                                         |         |   |
|                                         |         |   |
|                                         |         |   |
|                                         |         |   |
|                                         |         |   |
|                                         |         |   |
|                                         |         |   |

12. Mantenha marcada a opção "Configure a conexão de rede de acordo com o guia".

Clique em Avançar.

| Canon G3010 series                                                                                                |                                        |                              |                              |
|----------------------------------------------------------------------------------------------------|----------------------------------------|------------------------------|------------------------------|
| 1,                                                                                                    | 2                                      | 3                            | 4                            |
| Selecionar impressora<br>O Selecionar da lista<br>O número de série pode ser<br>Dispositivo IPv4 Dispositivo IPv6 | encontrado na Carta de garantia e na   | . impressora.                |                              |
| Nome do Produto                                                                                                   | Número de série (últimos cinco dígit   | os) Endereço IP              | Endereço M4                  |
| <                                                                                                    |                                        |                              | >                            |
| Local do número de sé                                                                                             | erie                                   |                              | Atualizar                    |
| ⊖Especificar o endereço IP e                                                                                      | executar a pesquisa                    |                              |                              |
| Configure a conexão de rede                                                                                       | e de acordo com o guia                 |                              |                              |
| Selecione esta opção caso<br>do endereço IP.                                                                      | a impressora não seja exibida na lista | a ou se ela não for encontra | da por meio da especificação |
| Voltar ao topo                                                                                                    |                                        |                              | Avançar                      |

# 13. Clique na opção

# "Métodos Alternativos".

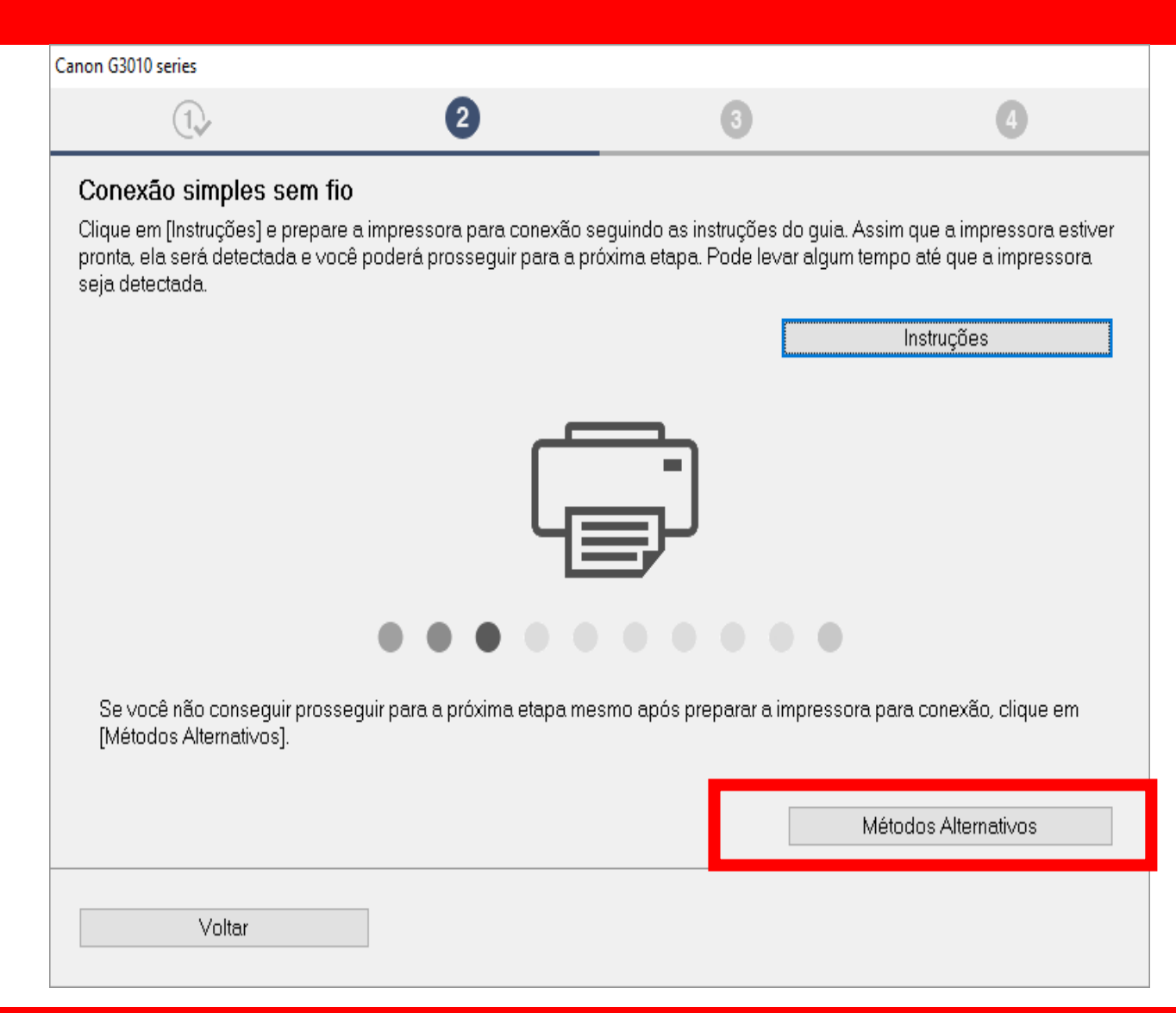

14. Marque a opção:

# "Configurar a conexão Sem fio usando um Cabo USB"

Clique em Avançar.

| (1)                                        | 2 3                                              | 4                    |
|--------------------------------------------|--------------------------------------------------|----------------------|
| Configurações Sem Fio                      |                                                  |                      |
| Selecione o método a ser usado para a conf | figuração sem fio e clique em [Avançar].         |                      |
|                                            |                                                  |                      |
| ○ Copoyão com fio pa impr                  | 000073                                           |                      |
|                                            | essora                                           |                      |
|                                            |                                                  |                      |
|                                            |                                                  |                      |
| Configurar a conexão sei                   | m fio usando um cabo USB                         |                      |
|                                            |                                                  |                      |
| Se a impressora não conseguir se conecti   | ar a nenhum dos tipos de conexão acima, pode hav | er um problema com a |
| rede. Clique em [Solução de Problemas] e   | e verifique as configurações de rede.            |                      |
|                                            | S                                                | olução de Problemas  |
|                                            |                                                  |                      |
|                                            |                                                  |                      |

# 15. Clique em Avançar.

| Canon G3010 series                                                               |                      |                         |                                                      |
|----------------------------------------------------------------------------------|----------------------|-------------------------|------------------------------------------------------|
| 1.                                                                               | 2                    | 3                       | 4                                                    |
| Configurações Sem Fio<br>Quando a impressora estiver pronta, cli<br>siga o guia. | que em [Avançar]. Pa | ra preparar a conexão n | a impressora, clique em [Instruções] e<br>Instruções |
|                                                                                  |                      |                         |                                                      |
| Voltar                                                                           |                      |                         | Avançar                                              |

# Ligue a impressora.

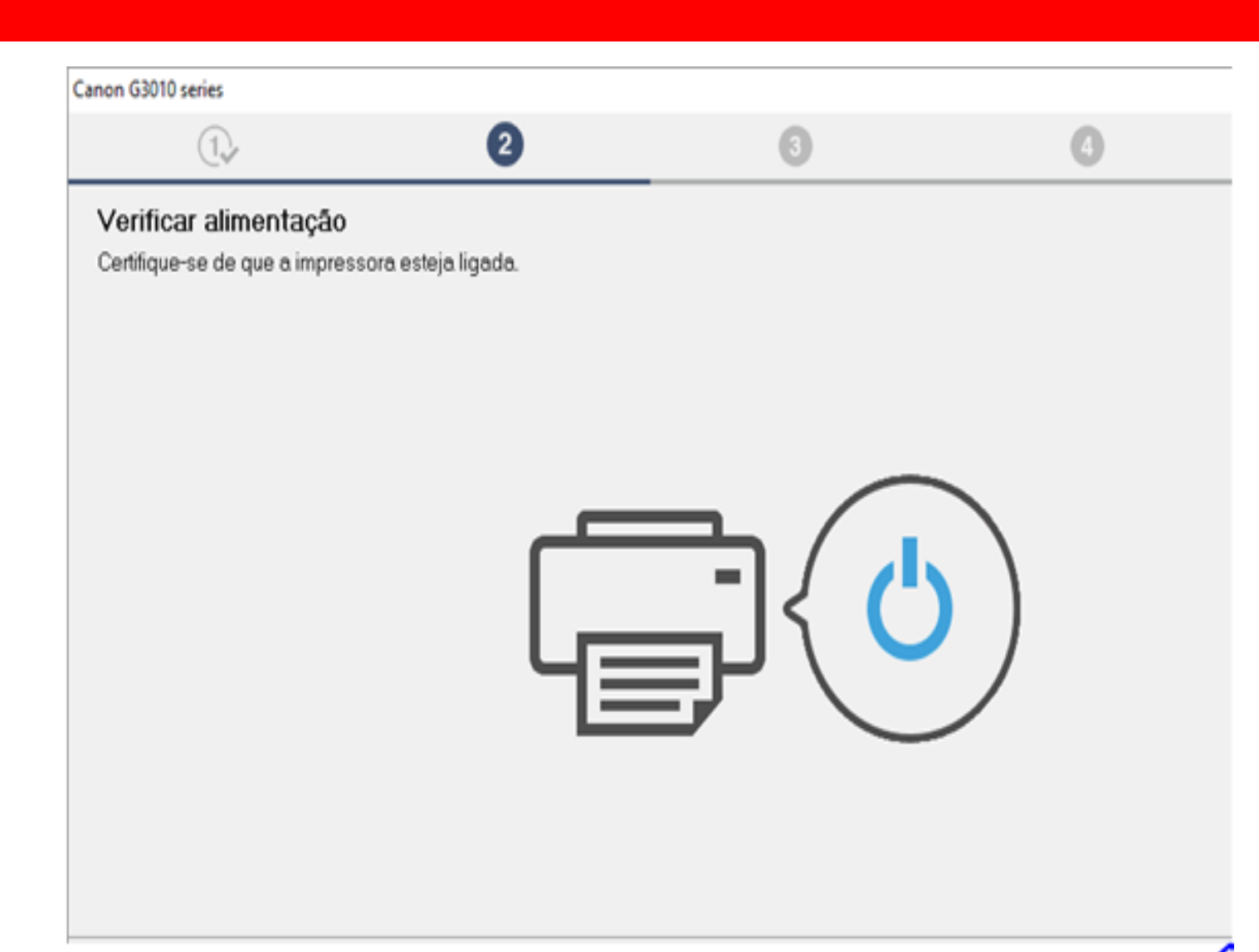

# 16. Conecte o cabo USB

# neste momento.

# Aguarde a impressora

ser reconhecida.

| Canon G3010 series                                                                                                |                            |   |                      |
|----------------------------------------------------------------------------------------------------|----------------------------|---|----------------------|
| 1.                                                                                                    | 2                          | 3 | 4                    |
| Conexão com a impressora<br>Conecte a impressora e o computador usa<br>Certifique-se de que a impressora esteja l | ando o cabo USB.<br>igada. |   |                      |
|                                                                                                    | 2                          |   |                      |
|                                                                                                    |                            |   | ]                    |
|                                                                                                    |                            |   | Solução de Problemas |
| Cancelar                                                                                                    |                            |   |                      |

17. Aguarde a detecção

da impressora.

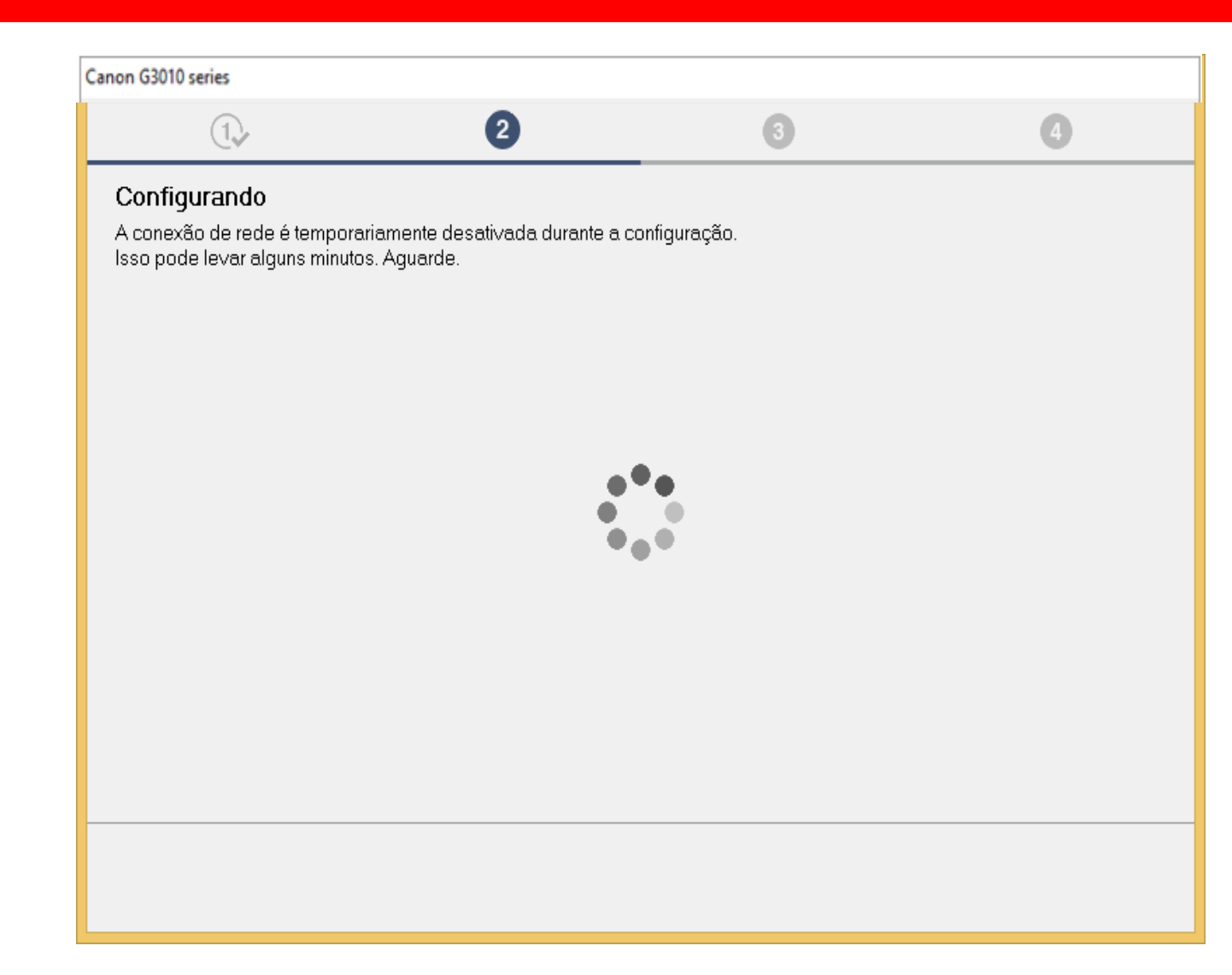

18. Aguarde a confirmação

de Conexão concluída

e escolha Avançar.

| Canon G3010 series |   |     |         |
|--------------------|---|-----|---------|
| 1.                 | 2 | 3   | 4       |
| Conexão concluída. |   |     |         |
|                    |   |     |         |
|                    |   |     |         |
|                    |   |     |         |
|                    |   |     |         |
|                    |   |     |         |
|                    |   | 'E' |         |
|                    |   |     |         |
|                    |   |     |         |
|                    |   |     |         |
|                    |   |     |         |
|                    |   |     |         |
|                    |   |     | Avançar |
|                    |   |     |         |

19. Desconecte

o cabo USB.

Clique em Avançar.

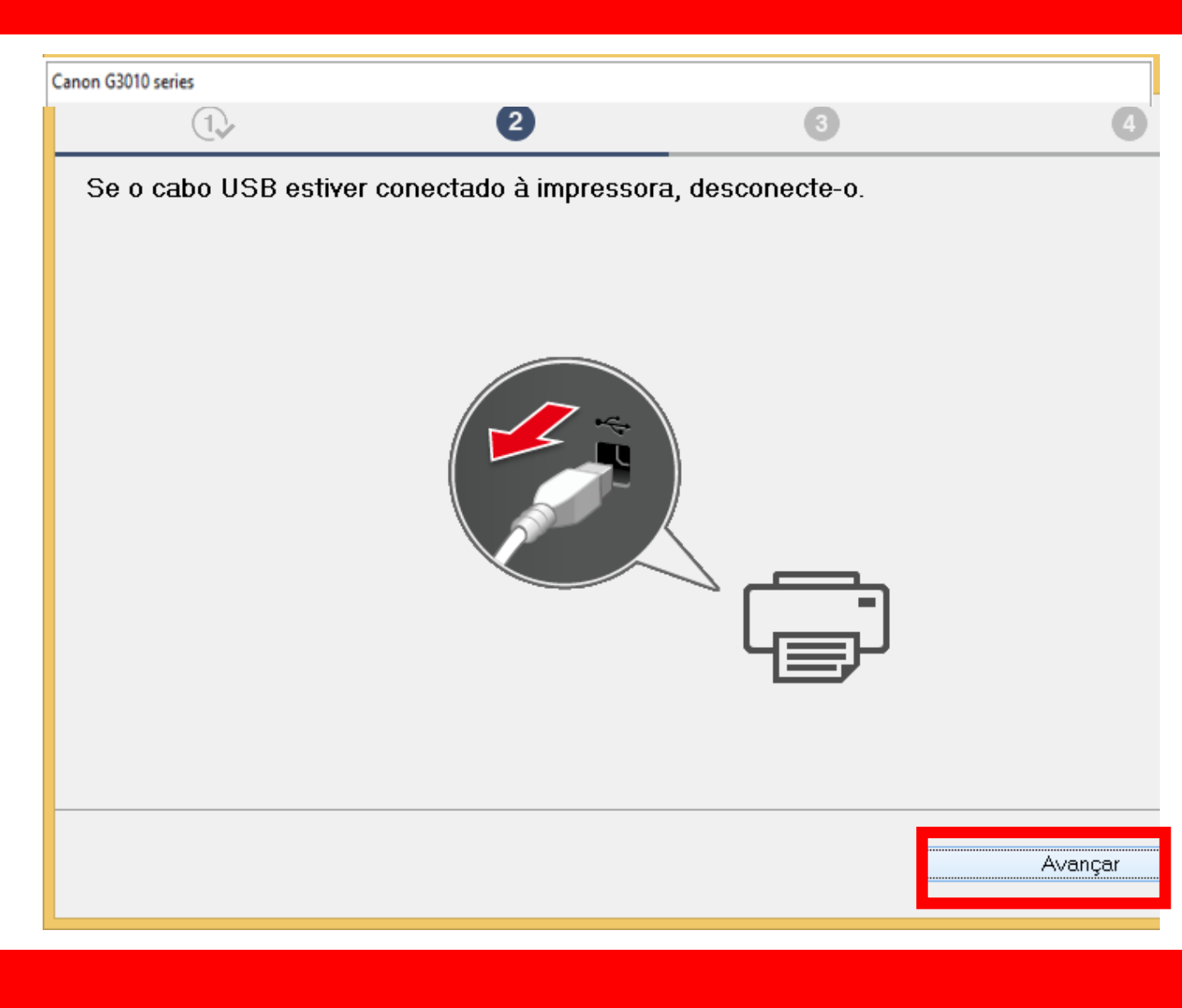

20. Aguarde a instalação

do MP Drivers.

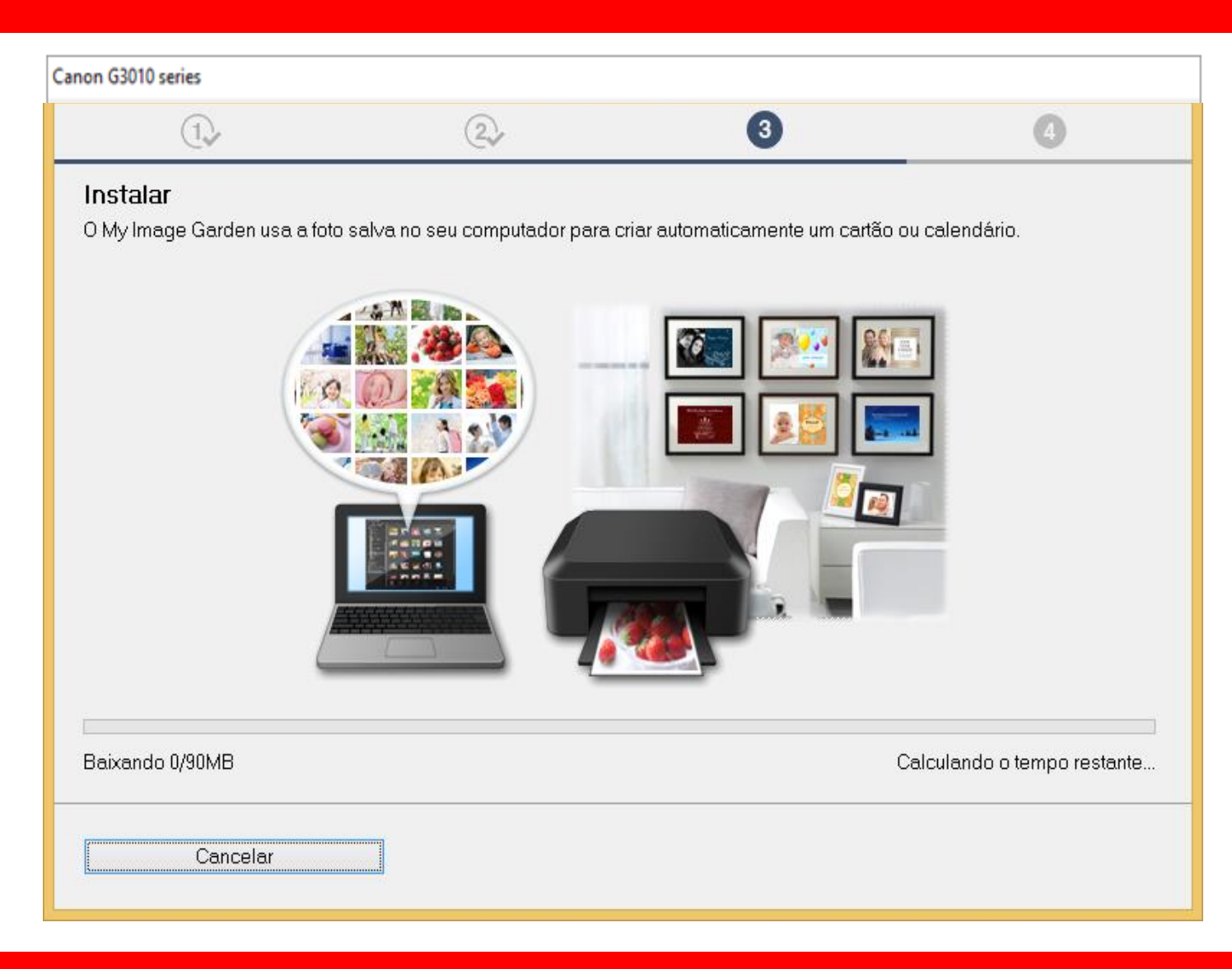

21. Aguarde enquanto

a impressora

é registrada na rede.

| Canon G3010 series                                                                         |                                     |    |                    |
|--------------------------------------------------------------------------------------------|-------------------------------------|----|--------------------|
| 1.                                                                                         | 22                                  | 3  | 4                  |
| Processando. Aguarde.<br>A impressora está sendo registra<br>Esse processo pode demorar al | da em seu computador.<br>gum tempo. | So | lução de Problemas |
|                                                                                            |                                     |    |                    |

# 22. No Alinhamento

das cabeças de

# impressão

escolha Avançar.

| anon G3010 series                                                                             |                                                                                       |                                                           |                           |
|-----------------------------------------------------------------------------------------------|---------------------------------------------------------------------------------------|-----------------------------------------------------------|---------------------------|
| 1.                                                                                            | 2                                                                                     | 3                                                         | 4                         |
| Alinham. das cabeças d<br>Esta impressora possui alinham<br>satisfatória, o alinhamento das c | e impressão recomen.<br>ento das cabeças de impressã<br>abeças de impressão talvez re | io. Se a impressão contiver linhas<br>solva os problemas. | : desalinhadas ou não for |
|                                                                                               |                                                                                       |                                                           | Avançar                   |

# 23. Não é necessário

# Realizar o teste de

impressão.

Clique em Avançar.

| Canon G3010 series                                                    |                                                                             |                                                   |                              |
|-----------------------------------------------------------------------|-----------------------------------------------------------------------------|---------------------------------------------------|------------------------------|
| 1.                                                                    | 2                                                                           | 3                                                 | 4                            |
| Teste de impressão                                                    |                                                                             |                                                   |                              |
| O teste de impressão será e<br>Coloque um papel comum r<br>[Avançar]. | xecutado para verificar a operação<br>a impressora e clique em [Iniciar]. ( | o da impressora.<br>Quando o teste de impressão e | estiver concluído, clique em |
| Se ocorrer um erro de impre                                           | ssão, siga as instruções na tela pa                                         | ra iniciar a configuração novan                   | nente.                       |
|                                                                       |                                                                             |                                                   |                              |
|                                                                       |                                                                             |                                                   |                              |
|                                                                       |                                                                             |                                                   |                              |
|                                                                       |                                                                             |                                                   |                              |
|                                                                       |                                                                             |                                                   |                              |
|                                                                       |                                                                             |                                                   |                              |
|                                                                       |                                                                             |                                                   |                              |
|                                                                       | Inic                                                                        | iar                                               |                              |
|                                                                       |                                                                             |                                                   | Avançar                      |

24. Clique em avançar,

para iniciar a instalação

do software.

| Canon G3010 series                                                                               |                                        |   |         |
|--------------------------------------------------------------------------------------------------|----------------------------------------|---|---------|
| 1.                                                                                               | 2                                      | 3 | 4       |
| <b>Instalação concluída</b><br>A configuração para impressão<br>Em seguida, o software será inst | do computador foi concluída.<br>alado. |   |         |
|                                                                                                  |                                        |   |         |
| ☑ Definir como impressora padr                                                                   | ão                                     |   |         |
| Anular                                                                                           |                                        |   | Avançar |

25. Para complementar a instalação, clique em "**limpar tudo**" e escolha o Quick Menu.

Clique em Avançar.

Obs.: É aconselhável a instalação do Quick Menu.

| Canon G3010 series                                                       |                                                      |                      |                |                                        |
|--------------------------------------------------------------------------|------------------------------------------------------|----------------------|----------------|----------------------------------------|
| 1.                                                                       | 2                                                    | 3                    | /              | 4                                      |
| Lista de softwares para<br>O software selecionado será ins<br>[Avançar]. | <b>instalação</b><br>talado. Verifique se o software | e que ∨ocê deseja in | istalar está : | selecionado e clique em                |
| 🗆 Manual do usuário                                                      |                                                      |                      | 40 MB          | Unidade C: 28685 MB de<br>espaco livre |
| 🛛 🗆 Utilitário de discagem r                                             | ápida                                                |                      | 25 MB          | capaço nore                            |
| 🔲 My Image Garden                                                        |                                                      |                      | 710 MB         | Espaço total utilizado: 40 MB          |
| Quick Menu                                                               |                                                      |                      | 40 MB          |                                        |
| Duna e a stima da da instala e e                                         | - <b>F</b> = 10 minutes                              |                      |                | Padrões                                |
| Duração estimada da instalação                                           | ::5 a IU minutos                                     |                      |                | Limpar tudo                            |
| Voltar ao topo                                                           |                                                      |                      |                | Avançar                                |

# 26. Caso apareça a tela

ao lado,

Clique em OK.

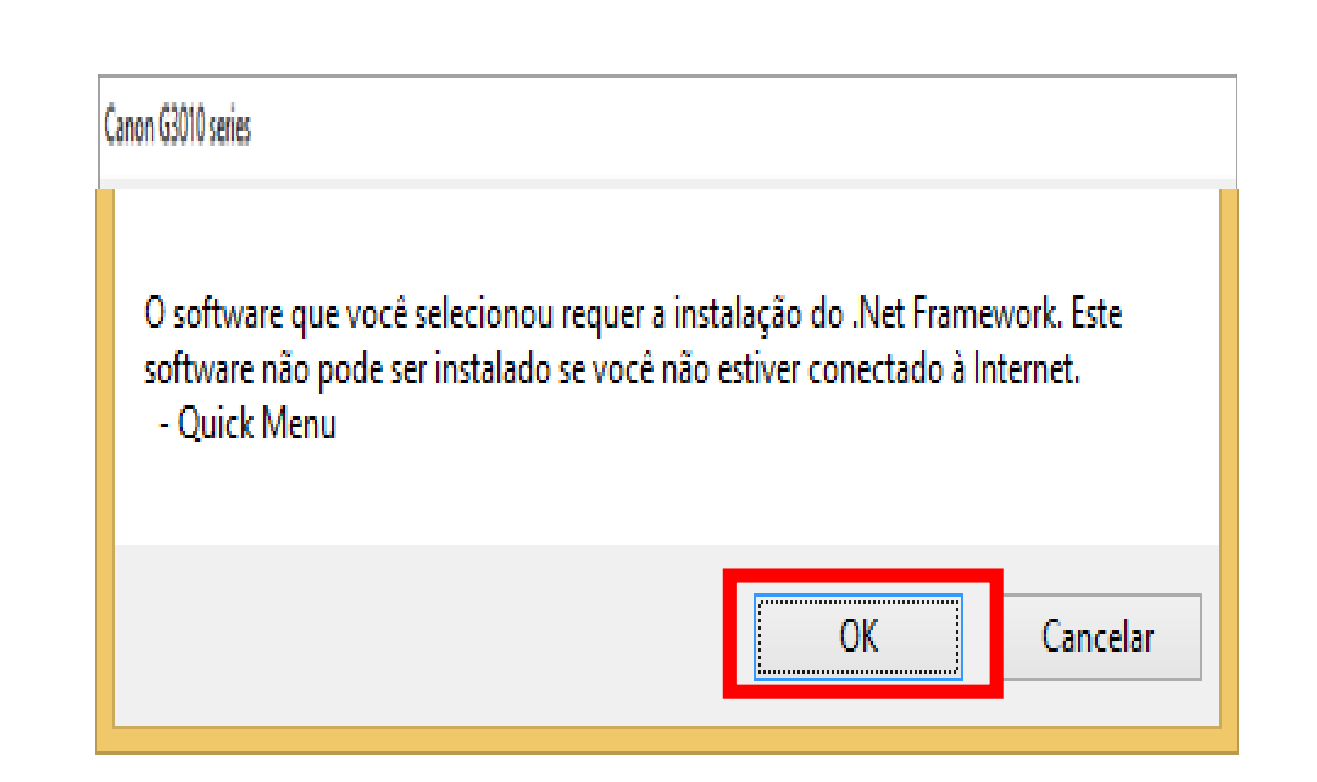

27. Aguarde a instalação

do Quick Menu.

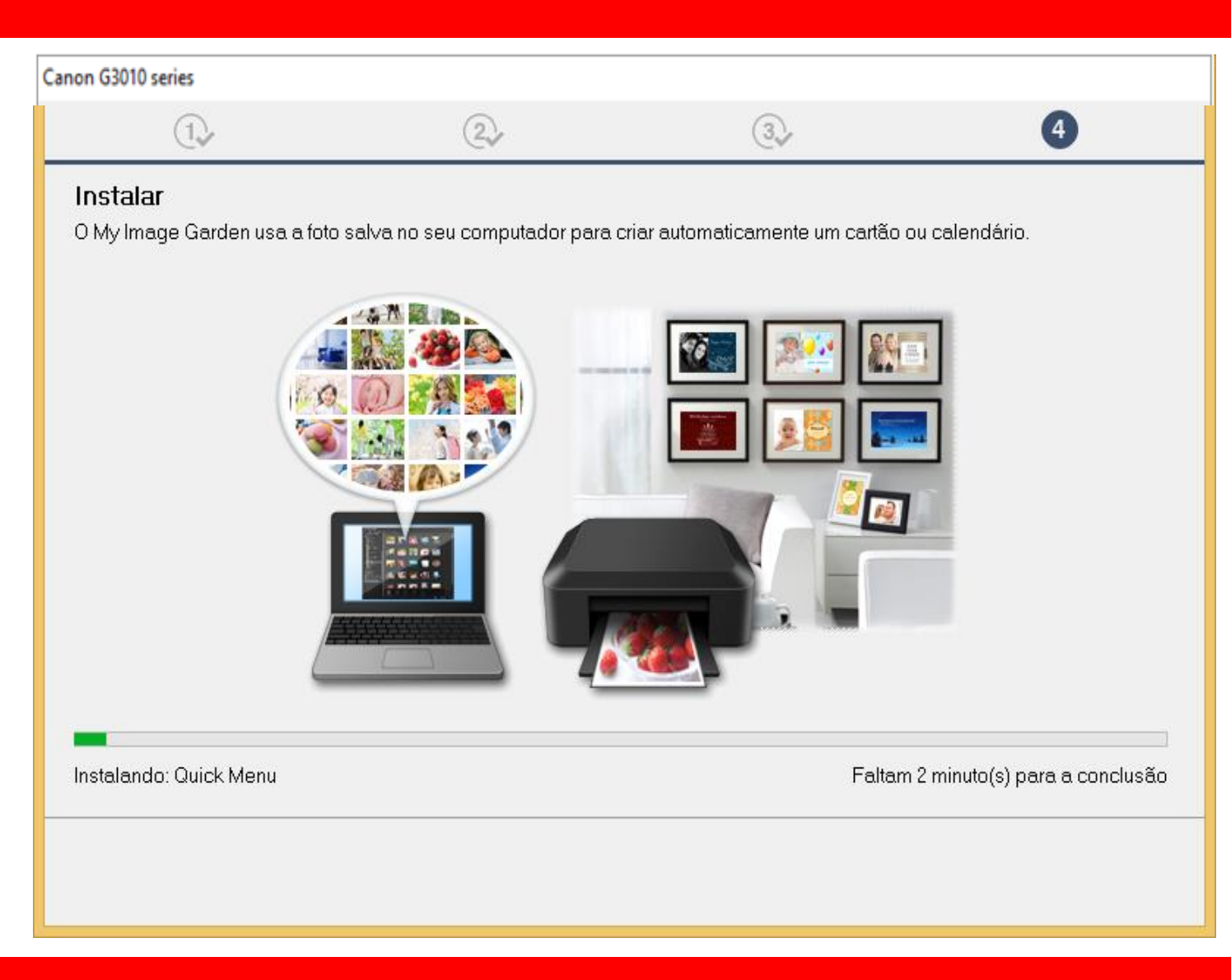

 $(\mathbf{1})$ 

# 28. Clique em Avançar

#### Canon G3010 series

Você pode imprimir a partir de um smartphone ou tablet

Clique em [Instruções], consulte o manual on-line e configure seu smartphone ou tablet. Se você não estiver usando um smartphone ou tablet, clique em [Avançar].

(2)

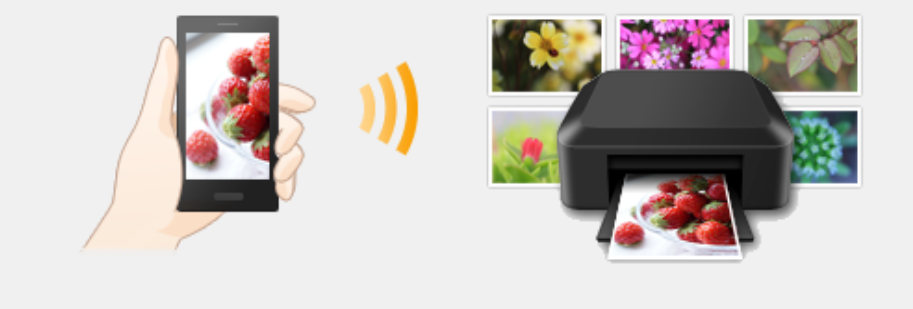

(3)

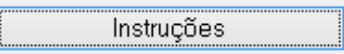

Avançar

(4)

29. A impressora está

pronta para uso.

Clique em Sair.

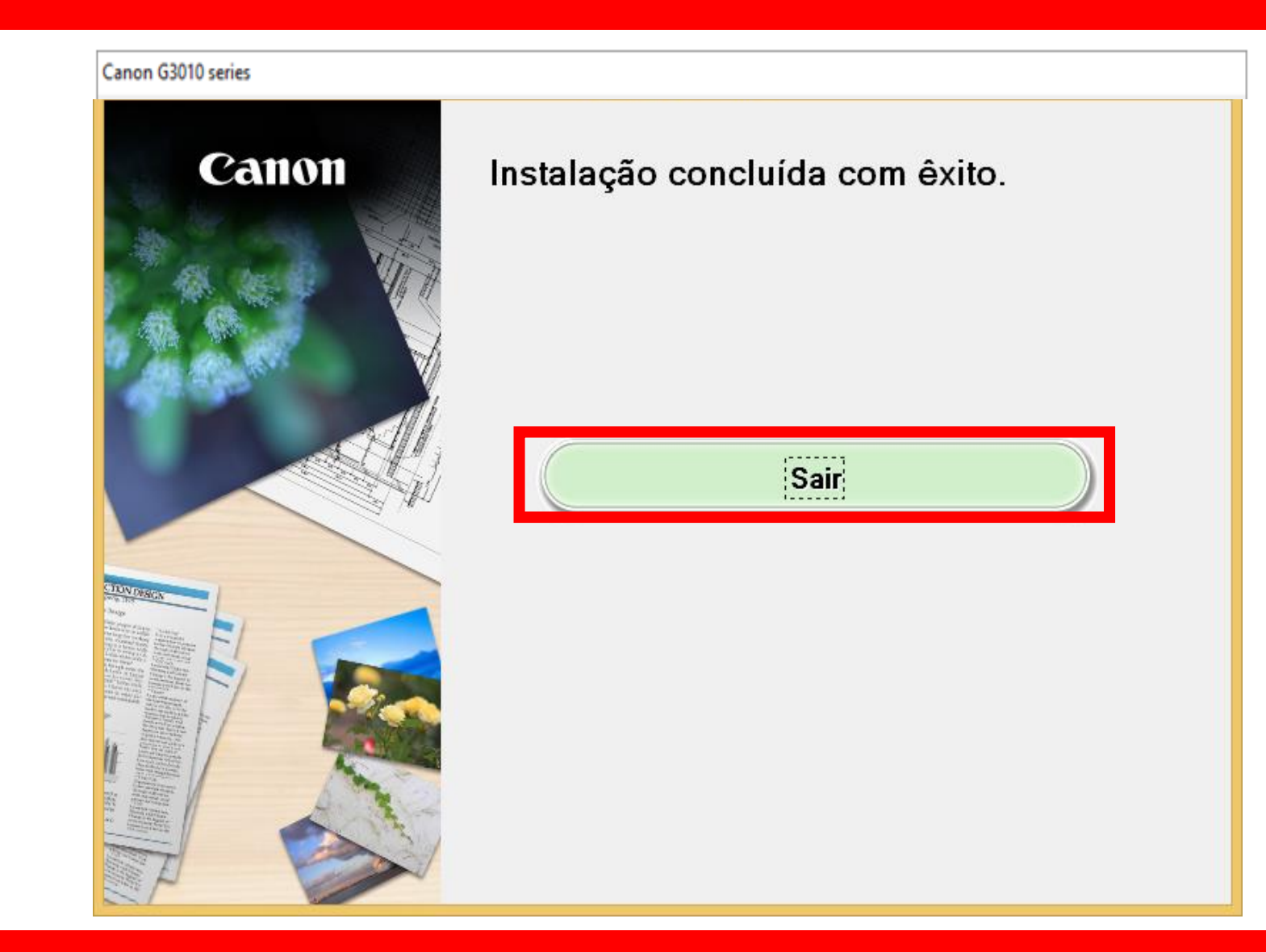

# Canon

# Instalando Sua Multifuncional Via Cabo USB MaxxTinta G3010/G3110/G3111

# Manual Windows OS

Requisitos para instalação:

- Cabo USB compatível;
- CD/DVD de instalação/ Driver baixado do site Canon;

**IMPORTANTE**: Siga **ATENTAMENTE** os passos da instalação para que não haja erros durante o processo.

# Inicie a instalação com a impressora desligada. Conecte o cabo USB, somente quando for solicitado.

# Execute o CD/DVD ou o driver baixado

# do site da Canon.

1. Na tela inicial,

clique em "Iniciar

Configuração".

Canon G3010 series Canon

#### Iniciar configuração

Iniciando a configuração necessária para usar a máquina do computador. Siga as instruções na tela.

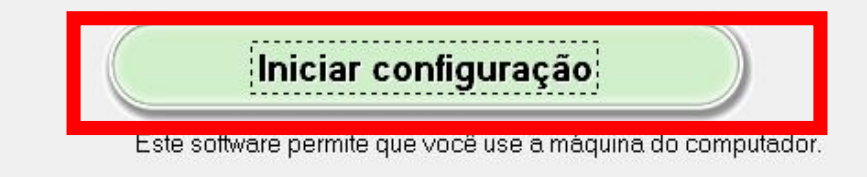

Software útil

Instala o software que permite a você usar a máquina de forma mais conveniente.

Manual on-line

O manual pode ser verificado online.

|   | Idioma |  |
|---|--------|--|
| _ | Sair   |  |
| _ | 1000   |  |

2. Se a tela a seguir

aparecer, aguarde.

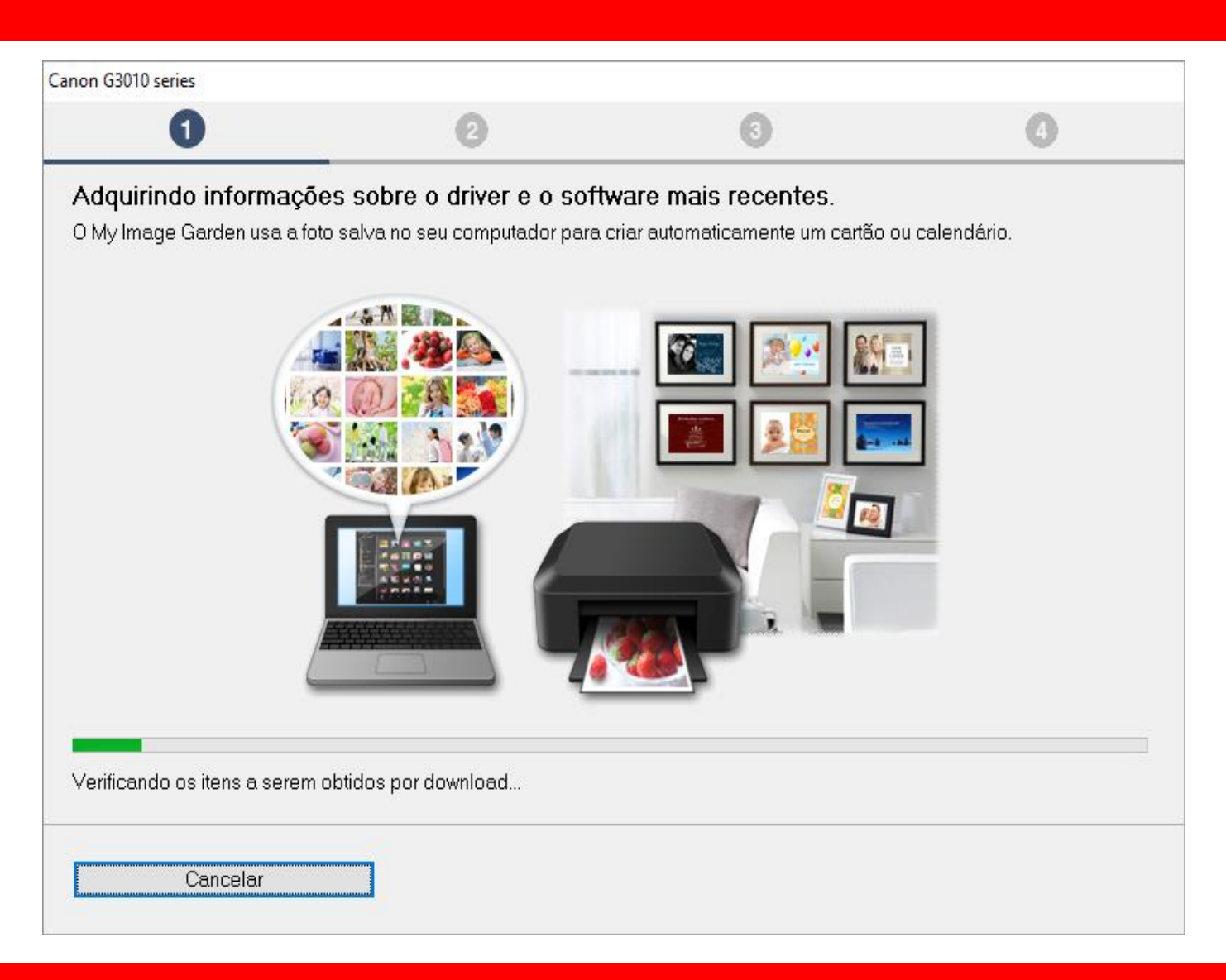

3. Após selecionar

a região e o país,

clique em Avançar.

|                                                    | 9                          | 3                                   | 4         |
|----------------------------------------------------|----------------------------|-------------------------------------|-----------|
| Selecionar país ou região<br>Selecione o endereço. |                            |                                     |           |
| EUA, Canadá, América Latina                        | ~                          |                                     |           |
|                                                    |                            |                                     |           |
| Selecione o seu país ou residência. S              | e o país ou residência não | o estiver listado abaixo, selecione | "Outros". |
| Estados Unidos                                     |                            |                                     |           |
| Canadá                                             |                            |                                     |           |
| Brasil                                             |                            |                                     |           |
| México                                             |                            |                                     |           |
| Argentina                                          |                            |                                     |           |
| Panamá                                             |                            |                                     |           |
| Outros                                             |                            |                                     |           |
|                                                    |                            |                                     |           |
|                                                    |                            |                                     |           |
|                                                    |                            |                                     |           |
| Voltar                                             |                            |                                     | Avançar   |

# 4. No contrato

de Licença

escolha Sim.

| anon G3010 series                                                                                                    |                                                                                                    |                                                                                                    |                                                                                                    |
|----------------------------------------------------------------------------------------------------|----------------------------------------------------------------------------------------------------|----------------------------------------------------------------------------------------------------|----------------------------------------------------------------------------------------------------|
| 0                                                                                                    | 2                                                                                                    | 3                                                                                                    | Ø                                                                                                    |
| Contrato de licença<br>Antes de instalar o Produtos (                                                                                                    | da Canon, leia cuidadosamente c                                                                                                    | ) contrato de licença abaixo.                                                                                                    |                                                                                                    |
|                                                                                                    |                                                                                                    |                                                                                                    |                                                                                                    |
| CONTRATO DE LICENCIAM                                                                                                    | ENTO PARA USUÁRIO FINAL                                                                                                    |                                                                                                    | ^                                                                                                    |
| Este é um contrato de licença<br>Shimomaruko 3-chome, Ohta<br>você com este Contrato, seu<br>(coletivamente, o "Software")<br>("Impressoras") ou atualizaç<br>Dados") e (iii) texto, imagens | a ("Contrato") entre você (indivídu<br>I-ku, Tóquio 146-8501, Japão ("Ca<br>s manuais eletrônicos ou on-line<br>(, (ii) dados adicionais para o Soft<br>Ses no firmware para as Impresso<br>, gráficos e outras representaçõe<br>s com este Contrato ou fornecido | o ou entidade) e a Canon Inc., te<br>anon"), relacionado a (i) progran<br>e suas atualizações subsequen<br>ware ou as impressoras a jato o<br>oras, fornecidos on-line usando<br>s visuais em formato digital (exo<br>s on-line usando o Software, e a | endo como sede social 30-2<br>nas de software fornecidos a<br>tes, se houver<br>de tinta da Canon<br>o Software ("Atualizações de<br>cluindo o Software) para seu<br>ve atualizações |
| Se você aceitar o contrato, cl                                                                                                    | ique em [Sim]. Se você clicar em                                                                                                    | [Não], a instalação do software                                                                                                    | será cancelada.                                                                                                    |
| Voltar                                                                                                    |                                                                                                    | Não                                                                                                    | Sim                                                                                                    |
### 5. Em Extended Survey

### Program escolha **Concordo**.

|                                                                                                    | Canon G4010 series                                                                                                    |                                                                                                    |                                                                                                    |                 |  |
|----------------------------------------------------------------------------------------------------|----------------------------------------------------------------------------------------------------|----------------------------------------------------------------------------------------------------|----------------------------------------------------------------------------------------------------|-----------------|--|
| 0                                                                                                    | 2                                                                                                    | 3                                                                                                    | 4                                                                                                    |                 |  |
| E <b>xtended Survey Program</b><br>Para desenvolver e comercializar produtos e para fornecer ofertas e serviços especiais que melhor atendam às<br>necessidades de seus clientes, a Canon solicita que informações de seu produto Canon como as relacionadas abaixo,<br>sejam enviadas à Canon (se você estiver usando o seu produto Canon na China, à empresa de pesquisa aprovada<br>egalmente) via Internet. |                                                                                                    |                                                                                                    |                                                                                                    |                 |  |
| Informações relacionadas à impres<br>-Informações básicas tais como núr<br>-Histórico do uso tais como o tipo d<br>frequência de digitalização e inform<br>-Informações sobre o uso do papel<br>resultados de questionário<br>-Informações básicas tais como o r<br>-Versões do driver do dispositivo e                                                                                                    | sora/scanner/fax/disposit<br>mero de ID da impressora<br>e tinta instalada, informaçã<br>ações de manutenção, et<br>, ambiente/condições de i<br>nome do modelo, versão d<br>do software do aplicativo, | ivos de informações<br>, data e hora de instalação<br>ies de uso da tinta, o núme<br>c.<br>mpressão, configuração d<br>lo SO, idiomas e informaçõ<br>histórico de uso | o, configurações do país, etc.<br>ero de folhas impressas,<br>o trabalho de digitalização e<br>ies de configuração do visor, etc. |                 |  |
| (Algumas das informações acima p<br>Se você concordar com o exposto a<br>contrário, clique em [Não concordo]<br>suportadas.                                                                                                    | odem não ser enviadas, c<br>acima, clique em [Concord<br>. Talvez esse programa ni                                                                                                    | lependendo do seu model<br>o] para iniciar a instalação<br>ão seja executado em vers                                                                                  | lo e/ou software do aplicativo.)<br>) de um programa de pesquisa. Ca<br>sões de sistema operacional não                           | <b>v</b><br>1SO |  |
| Voltar                                                                                                    |                                                                                                    | Não concordo                                                                                                    | Concordo                                                                                                    |                 |  |

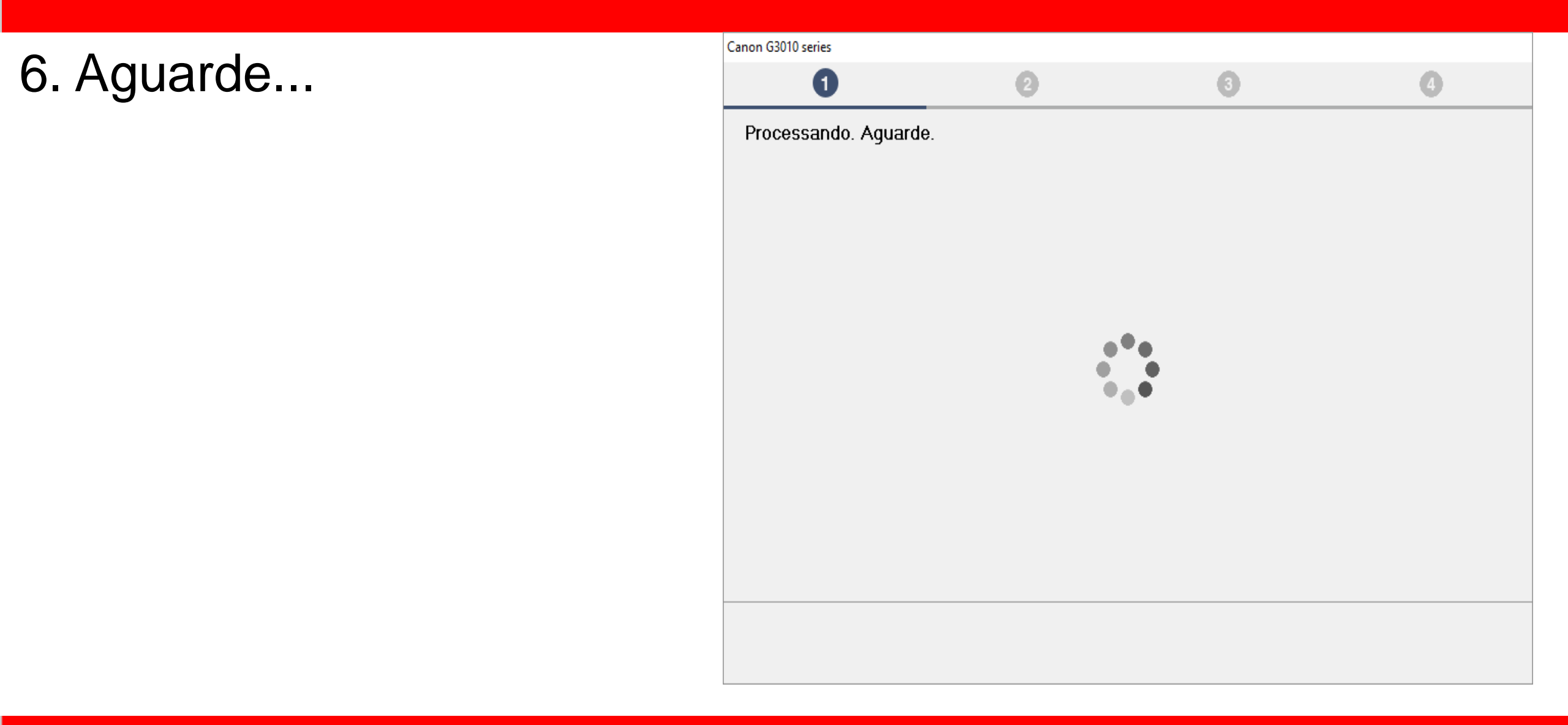

7. Mantenha marcado

a opção "Desativar o

bloqueio".

Clique em Avançar.

| Canon G3010 series             |                             |                      |         |
|--------------------------------|-----------------------------|----------------------|---------|
| 1                              | 2                           | 3                    | 0       |
| Configurações de firewa        | I                           |                      |         |
| Você deve desativar o bloqueio | deste software na função de | firewall do Windows. |         |
| 🗹 Desativar o bloqueio         |                             |                      |         |
|                                |                             |                      |         |
|                                |                             |                      |         |
|                                |                             |                      |         |
|                                |                             |                      |         |
|                                |                             |                      |         |
|                                |                             |                      |         |
|                                |                             |                      |         |
|                                |                             |                      |         |
|                                |                             |                      |         |
|                                |                             |                      | Avançar |

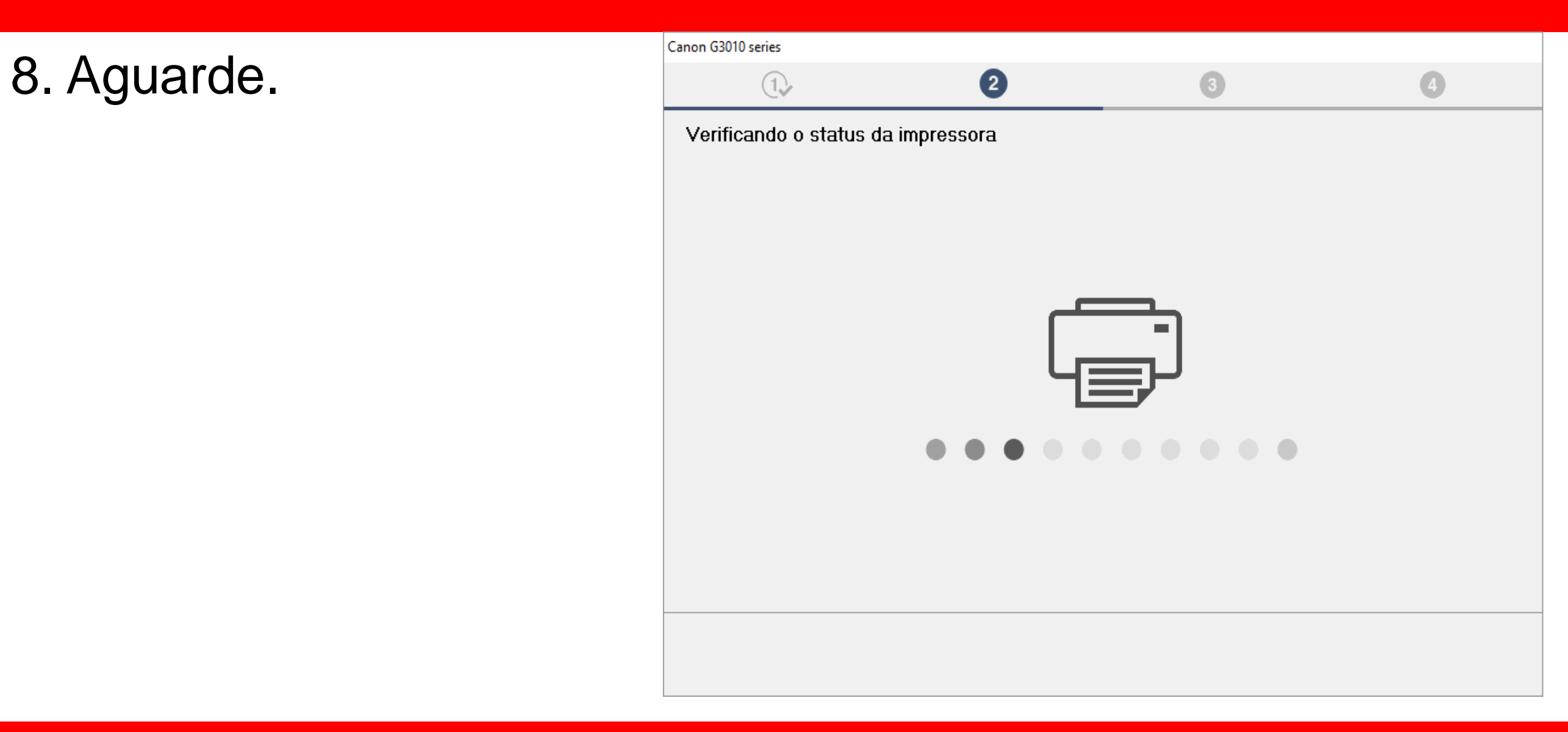

9. Para instalação via

Cabo USB, "Selecione

Conexão USB".

Clique em Avançar.

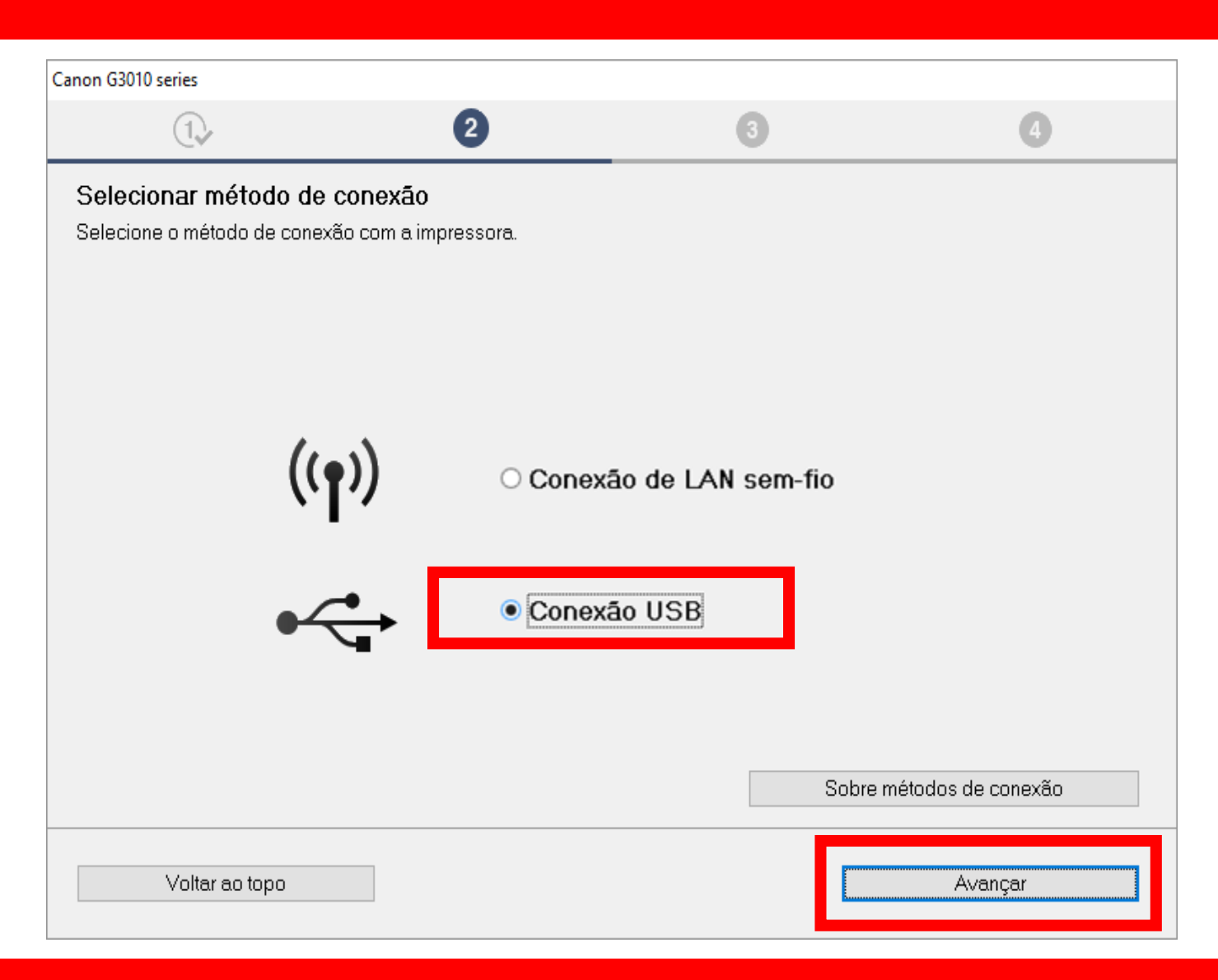

10. Aguarde a instalação

do MP Drivers.

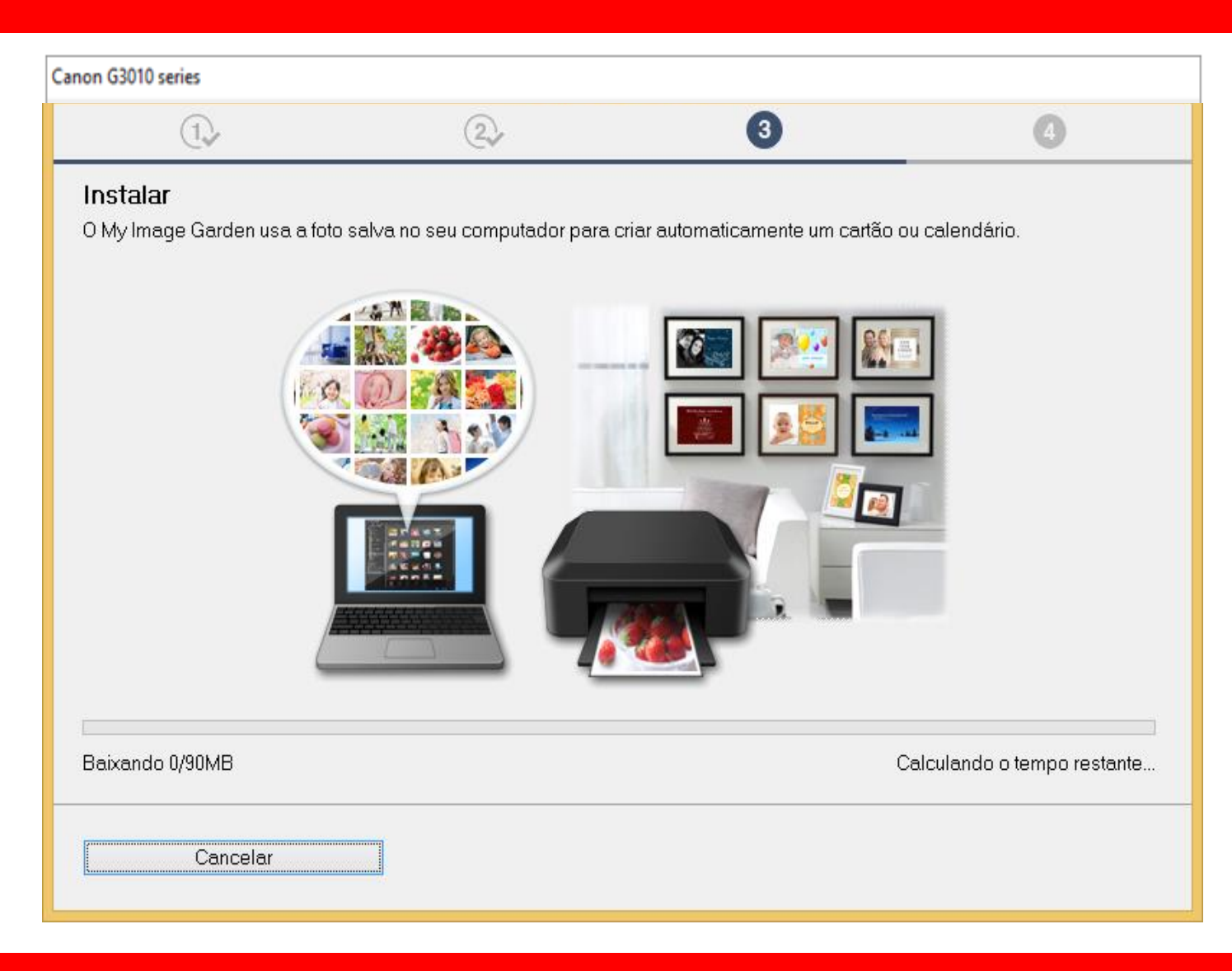

## Ligue a impressora.

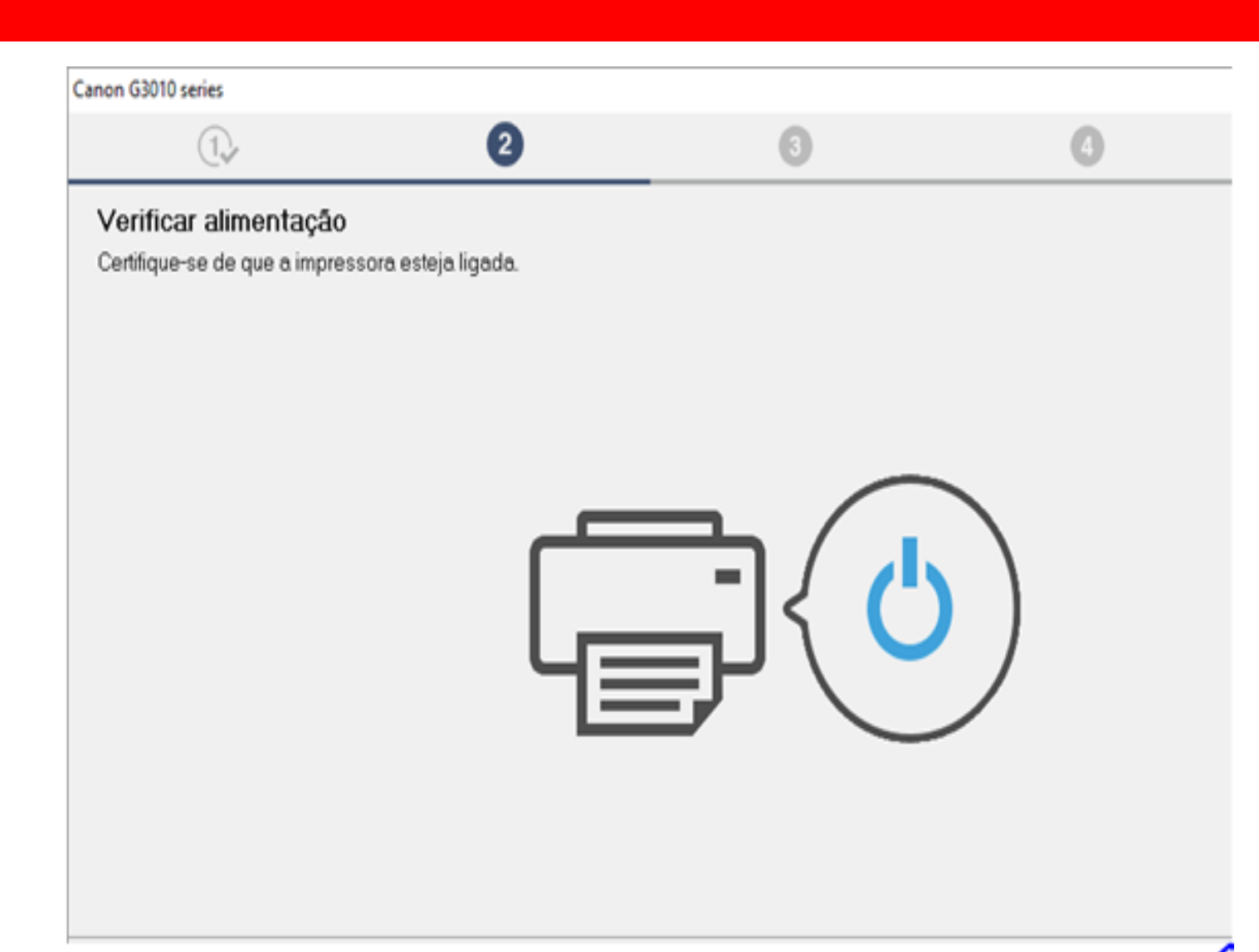

# 11. Conecte o cabo USB

## neste momento.

# Aguarde a impressora

ser reconhecida.

| Canon G3010 series                                                                                                    |                   |                      |
|----------------------------------------------------------------------------------------------------|-------------------|----------------------|
| 1.                                                                                                    | 3                 | 4                    |
| Conexão com a impressora<br>Conecte a impressora e o computador usando<br>Certifique-se de que a impressora esteja ligada | o cabo USB.<br>a. |                      |
|                                                                                                    |                   |                      |
|                                                                                                    |                   |                      |
|                                                                                                    |                   | Solução de Problemas |
| Cancelar                                                                                                    |                   |                      |

12. Aguarde enquanto

a impressora

é registrada na rede.

| Canon G3010 series                                                                          |                                     |    |                    |
|---------------------------------------------------------------------------------------------|-------------------------------------|----|--------------------|
| 1.                                                                                          | 2                                   | 3  | 4                  |
| Processando. Aguarde.<br>A impressora está sendo registra<br>Esse processo pode demorar alo | da em seu computador.<br>gum tempo. | So | lução de Problemas |
|                                                                                             |                                     |    |                    |

# 13. No Alinhamento

das cabeças de

# impressão

escolha Avançar.

| Canon G3010 series                                                                          |                                                                                                    |   |         |  |  |
|---------------------------------------------------------------------------------------------|----------------------------------------------------------------------------------------------------|---|---------|--|--|
| 1.                                                                                          | 2                                                                                                    | 3 | 4       |  |  |
| Alinham. das cabeças d<br>Esta impressora possui alinhar<br>satisfatória, o alinhamento das | Alinham. das cabeças de impressão recomen.<br>Esta impressora possui alinhamento das cabeças de impressão. Se a impressão contiver linhas desalinhadas ou não for<br>satisfatória, o alinhamento das cabeças de impressão talvez resolva os problemas. |   |         |  |  |
|                                                                                             |                                                                                                    |   | Avançar |  |  |

## 14. Não é necessário

## Realizar o teste de

impressão.

Clique em Avançar.

| Canon G3010 series                                                          |                                                                     |                                                   |                             |
|-----------------------------------------------------------------------------|---------------------------------------------------------------------|---------------------------------------------------|-----------------------------|
| 1.                                                                          | 2                                                                   | 3                                                 | 4                           |
| Teste de impressão                                                          |                                                                     |                                                   |                             |
| O teste de impressão será exe<br>Coloque um papel comum na ir<br>[Avançar]. | cutado para verificar a operaçã<br>npressora e clique em [Iniciar]. | o da impressora.<br>Quando o teste de impressão e | stiver concluído, clique em |
| Se ocorrer um erro de impress                                               | io, siga as instruções na tela pa                                   | ara iniciar a configuração novar                  | ente.                       |
|                                                                             |                                                                     |                                                   |                             |
|                                                                             |                                                                     |                                                   |                             |
|                                                                             |                                                                     |                                                   |                             |
|                                                                             |                                                                     |                                                   |                             |
|                                                                             |                                                                     |                                                   |                             |
|                                                                             |                                                                     |                                                   |                             |
|                                                                             |                                                                     |                                                   |                             |
|                                                                             | Inic                                                                | ciar                                              |                             |
|                                                                             |                                                                     |                                                   |                             |
|                                                                             |                                                                     |                                                   | Avançar                     |

15. Clique em avançar,

para iniciar a instalação

do software.

| Canon G3010 series                                                                              |                                         |   |         |
|-------------------------------------------------------------------------------------------------|-----------------------------------------|---|---------|
| 1.                                                                                              | 2                                       | 3 | 9       |
| <b>Instalação concluída</b><br>A configuração para impressão<br>Em seguida, o software será ins | do computador foi concluída.<br>talado. |   |         |
|                                                                                                 |                                         |   |         |
| ☑ Definir como impressora pad                                                                   | ĩão                                     |   |         |
| Anular                                                                                          |                                         |   | Avançar |

16. Para complementara instalação, clique em"limpar tudo" e escolhao Quick Menu.

Clique em Avançar.

Obs.: É aconselhável a instalação do Quick Menu.

| Canon G3010 series                                                       |                                                         |                   |                 |                               |
|--------------------------------------------------------------------------|---------------------------------------------------------|-------------------|-----------------|-------------------------------|
| 1.                                                                       | 2.                                                      | (3                |                 | 4                             |
| Lista de softwares para<br>O software selecionado será in:<br>[Avançar]. | t <b>instalação</b><br>stalado. Verifique se o software | ) que você deseja | instalar está : | selecionado e clique em       |
| 🗆 Manual do usuário                                                      |                                                         |                   | 40 MB           | Unidade C: 28685 MB de        |
| 🛛 🗆 Utilitário de discagem                                               | rápida                                                  |                   | 25 MB           | espaçonvie                    |
| 🔲 My Image Garden                                                        |                                                         |                   | 710 MB          | Espaço total utilizado: 40 MB |
| 🗹 Quick Menu                                                             |                                                         |                   | 40 MB           |                               |
| Duvoção ostimodo do instal-se                                            | o: E o 10 minutos                                       |                   |                 | Padrões                       |
| Voltar ao topo                                                           | o: 5 a 10 minutos                                       |                   |                 | Limpar tudo                   |
| νυται αυτορυ                                                             |                                                         |                   |                 | Αναιιζαι                      |

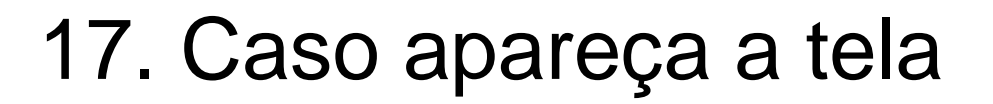

ao lado,

Clique em OK.

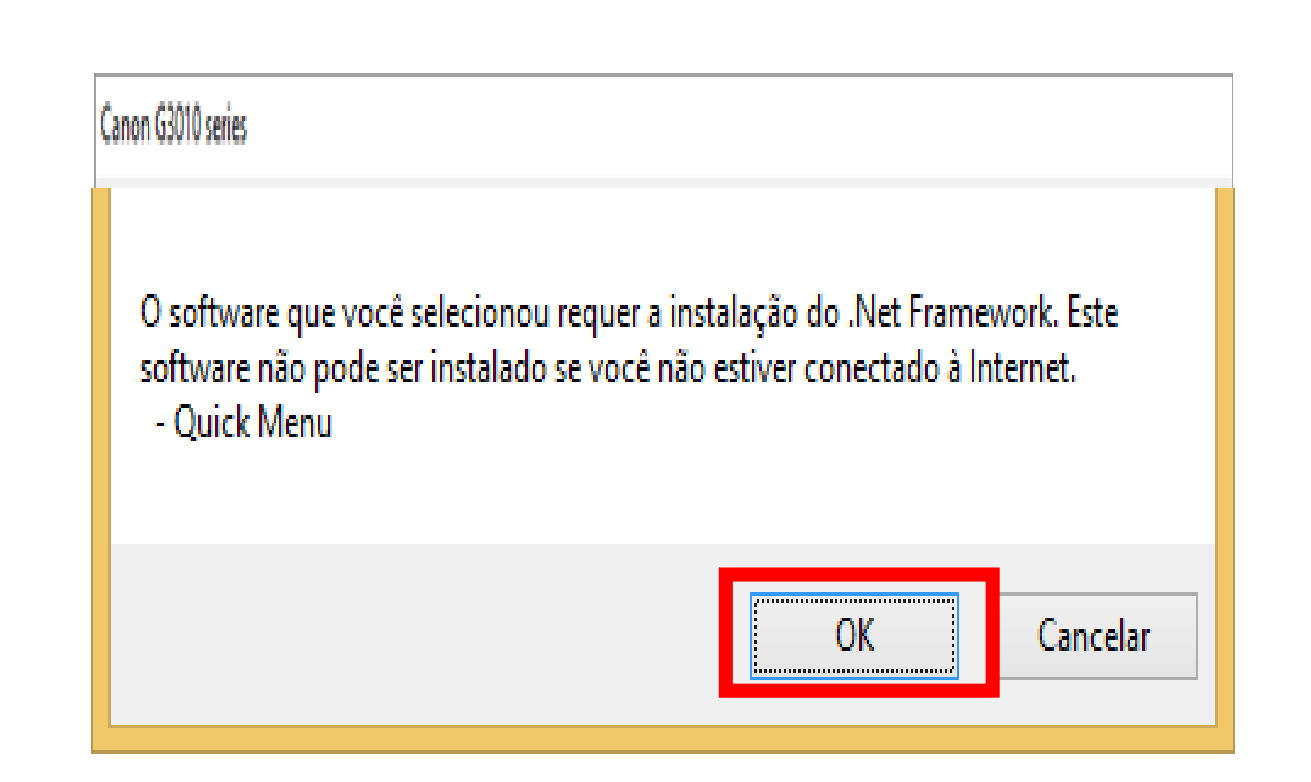

18. Aguarde a instalação

do Quick Menu.

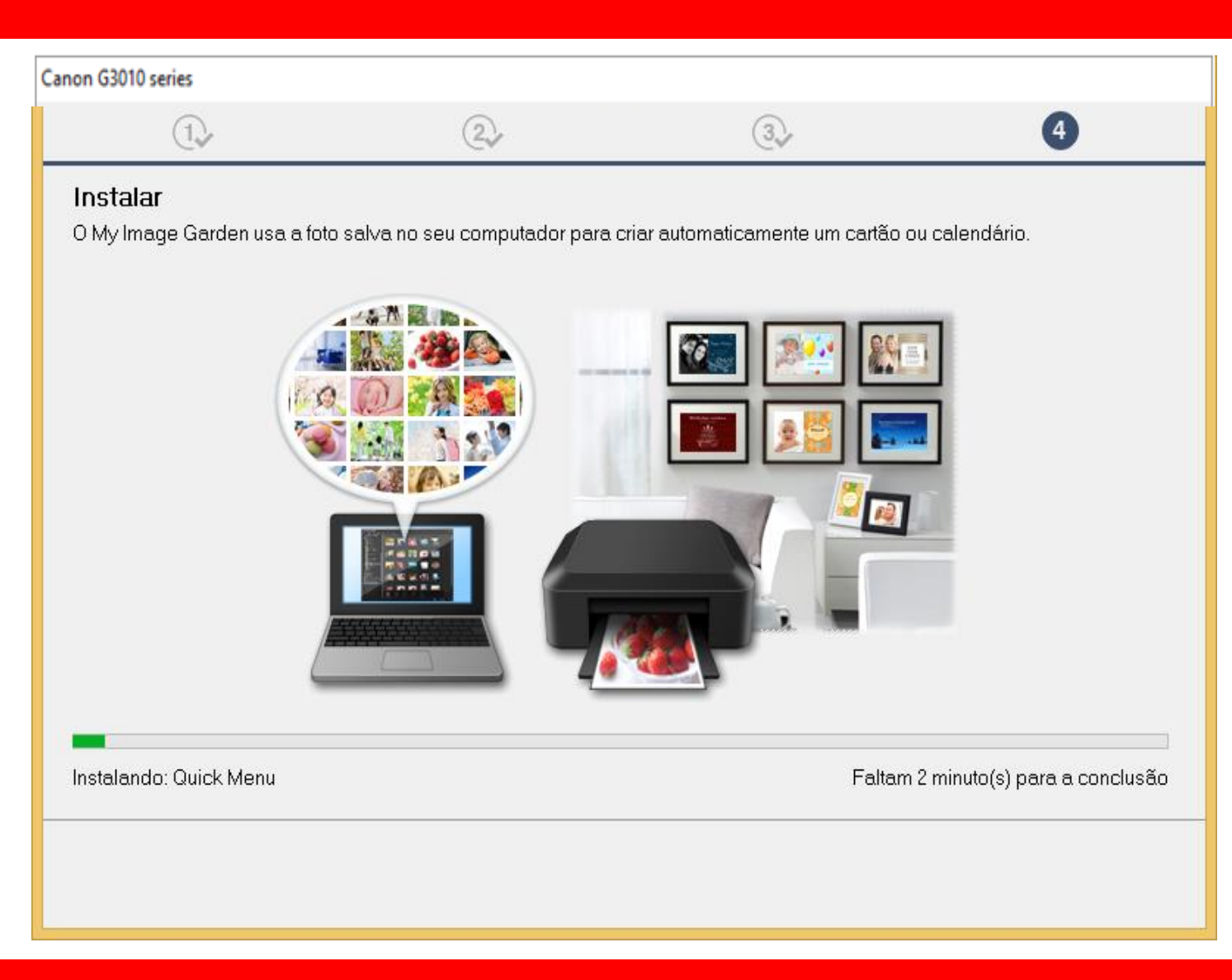

## 19. Clique em

Avançar

Canon G3010 series

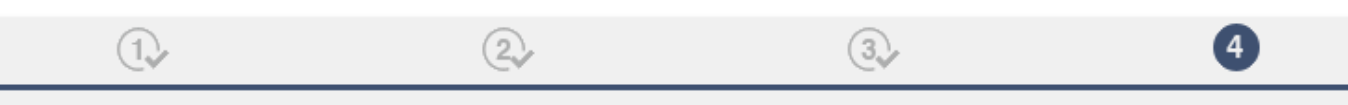

#### Você pode imprimir a partir de um smartphone ou tablet

Clique em [Instruções], consulte o manual on-line e configure seu smartphone ou tablet. Se você não estiver usando um smartphone ou tablet, clique em [Avançar].

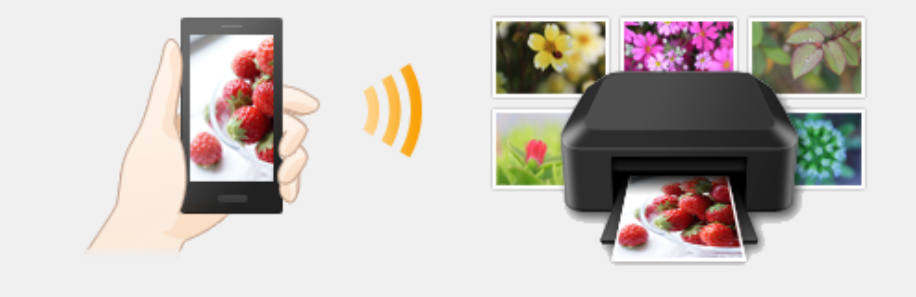

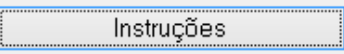

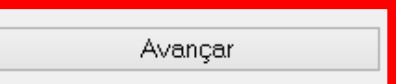

20. A impressora está

pronta para uso.

Clique em Sair.

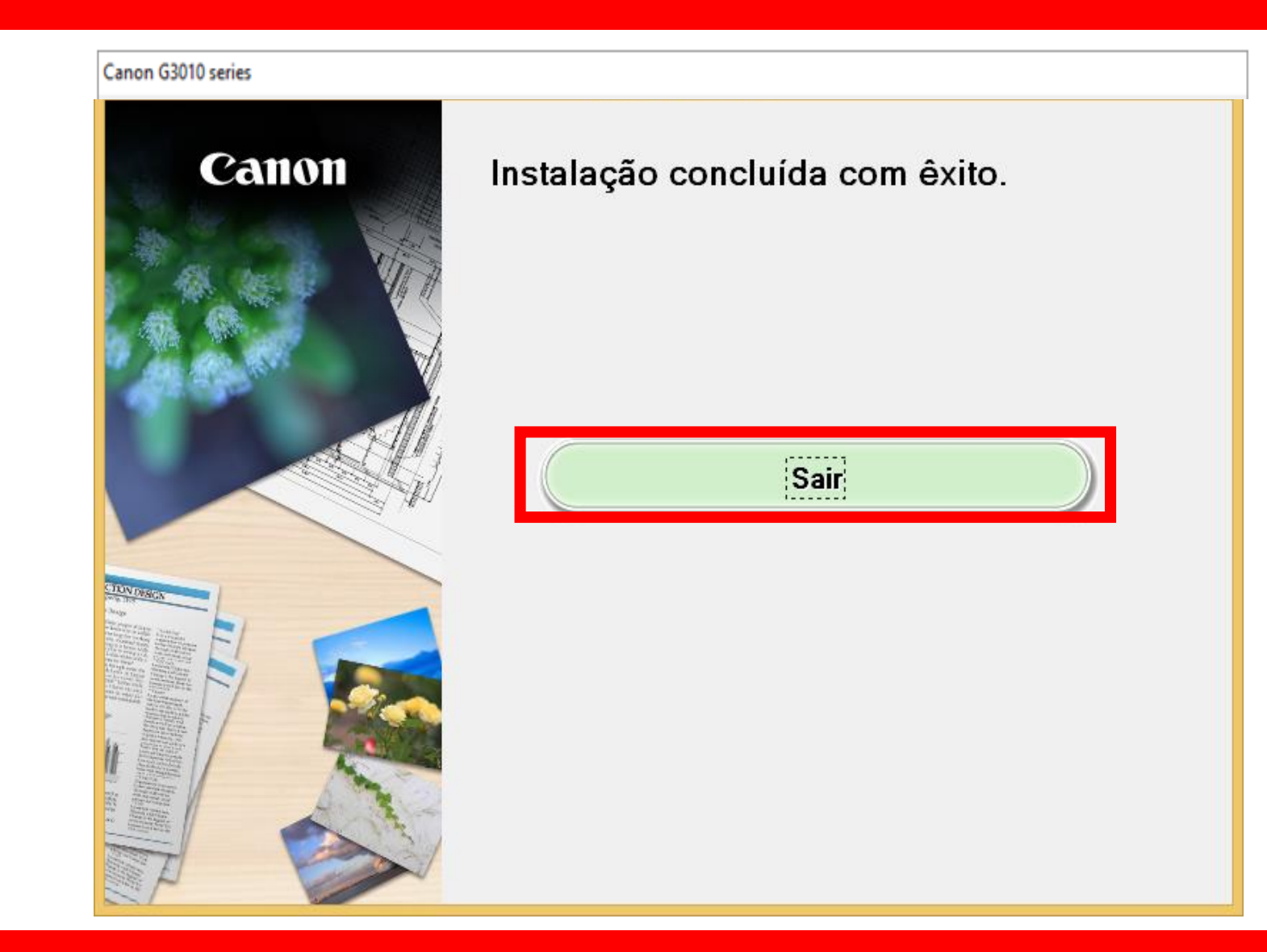